# HSS Web Operation Manual

## Catalogue

| 1 ' | Web In | troduction                           |
|-----|--------|--------------------------------------|
| 2   | Web    | Operation Instructions               |
|     | 2.1    | Login Interface                      |
|     | 2.2    | S6a Interface configuration          |
|     |        | 2.2.1 S6a Interface Configuration    |
|     |        | 2.2.2 MME S6a Configuration          |
|     |        | 2.2.3 Query S6a Port Listening State |
|     |        | 2.2.4 Add S6a Realm Route            |
|     | 2.3    | Cx Interface Configuration           |
|     |        | 2.3.1 Cx Interface Configuration     |
|     |        | 2.3.2 IMS Peer Configuration         |
|     |        | 2.3.3 Query Cx Port Listening State  |
|     | 2.4    | Add Authentication Parameters        |
|     |        | 2.4.1 OP                             |
|     |        | 2.4.2 AMF                            |

| 2.4.3 K4                               |
|----------------------------------------|
| 2.4.4 Add Authentication Subscriber    |
| 2.5 Add EPC Subscriber                 |
| 2.5.1 Add QoS Template                 |
| 2.5.2 Add APN Template                 |
| 2.5.3 Add Subscriber Template          |
| 2.5.4 Add EPC Subscriber In Batches    |
| 2.5.5 Delete EPC Subscriber In Batches |
| 2.6 Add IMS Subsctiber                 |
| 2.6.1 Add Visited Network              |
| 2.6.2 Capability Management            |
| 2.6.3 S-CSCF Capability Management     |
| 2.6.4 Preferred S-CSCF                 |
| 2.6.5 Add Application Server           |
| 2.6.6 Trigger Point                    |
| 2.6.7 Initial Filter Criteria          |
| 2.6.8 Service Profile Management       |
| 2.6.9 Add Business Template            |
| 2.6.10 Add IMS Subscriber In Batchs    |
| 2.6.11 Delete IMS Subscriber In Batchs |
| 2.7 Add VoIP Subscriber                |
| 2.7.1 Add an OP with value of all 0    |
| 2.7.2 Create Authentication Config     |
| 2.7.3 Add VoIP Subscriber              |
| 2.8 Maintenance                        |
| 2.8.1 Basic Info                       |
| 2.8.2 Capture Package                  |

|   |       | 2.8.3 Query Subscriber Info          |
|---|-------|--------------------------------------|
|   |       | 2.8.4 Cancel Location Request        |
|   |       | 2.8.5 Insert Subscriber Data Request |
|   |       | 2.8.5 Query Online Subscriber Number |
|   | 2.9   | System                               |
|   |       | 2.9.1 Software Management            |
|   |       | 2.9.2 Process Management             |
|   |       | 2.9.3 User Management                |
|   | 2.10  | Statistics                           |
|   |       | 2.10.1 S6a KPI Statistics            |
|   |       | 2.10.2 Cx KPI Statistics             |
|   |       | 2.10.3 Sh KPI Statistics             |
|   | 2.11  | Alarm                                |
|   |       | 2.11.1 Active Alarm                  |
|   |       | 2.11.2 History Alarm                 |
| 3 | Frequ | ently Asked Questions                |
| 4 | Peror | ation                                |

## 1 Web Introduction

This document is to provide the user with basic configuration of HSS / HLR system, connection with network elements such as MME S6a and IMS, user authentication data configuration, user EPS business signing, user IMS business signing, network element process, system CPU status, system license upgrade, software version monitoring upgrade and other operation guidance.

Relevant software version: Software version after SAE-HSS-R3C1V3.2.0.85 6-Ra.x86\_64

## 2 Web Operation Instructions

2.1 Login Interface

★ 🗅 192.168.11.135

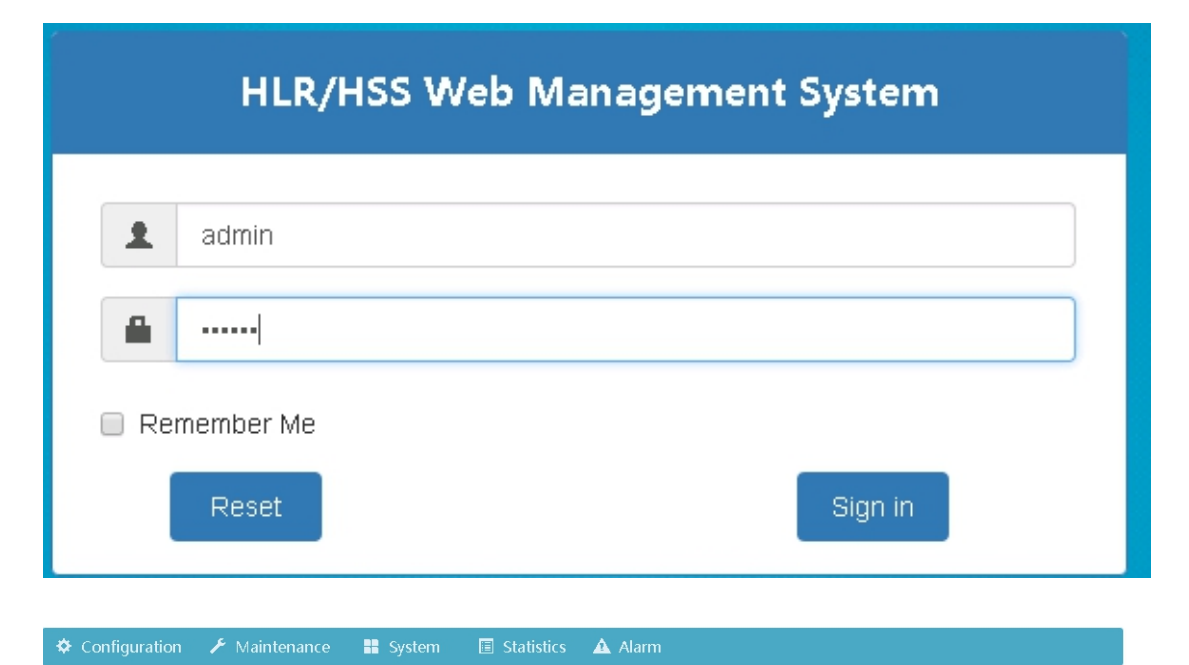

| Modules Status    |          | EPS Peer Status                           |            |
|-------------------|----------|-------------------------------------------|------------|
| hssCxProcess      | Active   | 162.mme.com                               | in-service |
| hssOamProcess     | Active   |                                           |            |
| hssS6aProcess     | Active   | IMS Peer Status                           |            |
| hssScProcess1     | Active   |                                           |            |
| hssScProcess2     | Active   | icscf.ims.mnc000.mcc460.3gppnetwork.org   | in-service |
| hssScProcess3     | Active   | groupas.ims.mnc000.mcc460.3gppnetwork.org | in-service |
| hssSigtranProcess | Inactive | xcap.ims.mnc000.mcc460.3gppnetwork.org    | in-service |
| hes TraDro coss   | Activo   | scscf.ims.mnc000.mcc460.3gppnetwork.org   | in-service |
| IISSITIFICESS     | Acuve    | bsf.ims.mnc000.mcc460.3gppnetwork.org     | in-service |
| Modules Status    |          |                                           |            |
| hssSmProcess      | Active   | System Status                             |            |
| redis-server      | Active   | 30.00%                                    |            |
|                   |          | HDD Usage:                                |            |
|                   |          |                                           |            |
|                   |          | Memory Usage:                             |            |
|                   |          |                                           |            |

## 2.2 S6a Interface configuration

2.2.1 S6a Interface Configuration

### Path: Configuration $\rightarrow$ Networking $\rightarrow$ S6a $\rightarrow$ S6a Interface

| 🌣 Configuration 💿 🖋 Maintenan | ce 🗮 System 🔳 Statistics                 | 🔺 Alarm       |              |  |
|-------------------------------|------------------------------------------|---------------|--------------|--|
| S6a Interface EPC Peer S6a R  | ealm Route                               |               |              |  |
|                               |                                          |               |              |  |
|                               | S6a Interface                            | Configuration |              |  |
|                               | HSS S6a Name                             | myS6aIf       |              |  |
|                               | HSS S6a IP                               | 192.168.11.13 | 5            |  |
|                               | HSS S6a Port                             | 3868          | [3000,65534] |  |
|                               | HSS S6a Realm Name                       | hss.com       |              |  |
|                               | HSS S6a Host ID                          | 135.hss.com   |              |  |
|                               | Transmit Queue Congestion Start<br>Limit | 15000         |              |  |
|                               | Transmit Queue Congestion Drop<br>Limit  | 2000          |              |  |
|                               | Transmit Queue Congestion Stop<br>Limit  | 1000          |              |  |
|                               | Trillium Number Threads                  | 0             |              |  |
|                               | Trillium Trace Option                    | 1             |              |  |
|                               | Watch Dog Timer                          | 5             | [1,300](s)   |  |
|                               | Peer State Timer                         | 30            |              |  |
|                               | Max Connection Retry                     | 2             | [0,3]        |  |
|                               | Out Streams Number                       | 1             | [0,10]       |  |
|                               | Max Retransmit For Assoc                 | 5             | [0,10]       |  |
|                               | Max Retransmit For Dest Address          | 5             |              |  |
|                               | Max Assoc Init Transmit                  | 5             | [0,10]       |  |
|                               | Default Heartbeat Interval               | 30            | [0,120](s)   |  |

Figure 2.2.1 S6a Interface Configuration

### Reference

- HSS S6a Name: myS6aIf
- HSS S6a IP: 192.168.11.135
- HSS S6a Realm Name: hss.com
- HSS S6a Host ID: 135.hss.com
- Use defaults for the others!
- 2.2.2 MME S6a Configuration

### Path: Configuration $\rightarrow$ Networking $\rightarrow$ S6a $\rightarrow$ EPC Peer

| 🔅 Configuration  | 1 🖌 M   | laintenance | 🖬 System 🔳     | Statistics 🖌 | Alarm      |             |
|------------------|---------|-------------|----------------|--------------|------------|-------------|
| S6a Interface EP | PC Peer | S6a Realm   | Route          |              |            |             |
|                  | E       | EPC Peer    |                |              |            |             |
|                  |         | Name        | IP Address     | Port         | Realm Name | Host ID     |
|                  |         |             |                | 3868         |            |             |
|                  |         | epcpeer     | 192.168.11.162 | 3868         | mme.com    | 162.mme.com |
|                  |         |             |                | Add D        | elete      |             |
|                  |         |             |                |              |            |             |

Figure 2.2.2 MME S6a Configuration

2.2.3 Query S6a Port Listening State

| Configuration           |         | laintenance   | 🖶 System       | Statistics | 🔺 Alarm |            |             |
|-------------------------|---------|---------------|----------------|------------|---------|------------|-------------|
| S6a Interface <b>EF</b> | PC Peer | S6a Realm     | Route          |            |         |            |             |
|                         |         | EPC Peer      |                |            |         |            |             |
|                         |         | Name          | IP Address     | Port       | Real    | m Name     | Host ID     |
|                         |         |               |                | 3868       |         |            |             |
|                         |         | epcpeer       | 192.168.11.162 | 3868       | m       | nme.com    | 162.mme.com |
|                         |         |               |                | Add        | Delete  |            |             |
|                         |         |               |                |            |         |            |             |
|                         |         | EPC Peer Stat | us             |            |         |            |             |
|                         |         | IP Addre      | ss Host ID     | P          | ort     | Status     | Query       |
|                         |         | 192.168.11    | 162 162.mme.c  | om 3       | 368     | in-service |             |
|                         |         |               |                |            |         |            | 1           |

2.2.4 Add S6a Realm Route

### Path: Configuration $\rightarrow$ Networking $\rightarrow$ S6a $\rightarrow$ S6a Realm Route

| 🗢 Configuration 🛛 🖌    | Maintenance        | System 🔳 Statistics | 🛕 Alarm   |          |
|------------------------|--------------------|---------------------|-----------|----------|
| S6a Interface EPC Peer | S6a Realm Route    |                     |           |          |
|                        | S6a Realm Route Ma | nagement            |           |          |
|                        | ID                 | Realm Name          | Peer Name | Smode    |
|                        |                    |                     | None •    | active • |
|                        |                    | add                 | delete    |          |

## 2.3 Cx Interface Configuration

### 2.3.1 Cx Interface Configuration

|                    | 🖌 Maintenance 🛛 🗮 System  | 🗉 Statistics 🔺 Alarm                  |  |
|--------------------|---------------------------|---------------------------------------|--|
| Cx Interface IMS P | eer                       |                                       |  |
|                    |                           | Cx Interface Configuration            |  |
|                    | HSS Cx Name               | myCxIf                                |  |
|                    | HSS Cx IP                 | 192.168.11.135                        |  |
|                    | HSS Cx Port               | 3868 [3000,65534]                     |  |
|                    | HSS Cx Realm Name         | ims.mnc000.mcc460.3gppnetwork.org     |  |
|                    | HSS Cx Host ID            | hss.ims.mnc000.mcc460.3gppnetwork.org |  |
|                    | Transmit Queue Cong Start | 15000 (ms)                            |  |
|                    | Transmit Queue Cong Drop  | 2000 (ms)                             |  |
|                    | Transmit Queue Cong Stop  | 1000 (ms)                             |  |
|                    | Trillium Thread Num.      | 0                                     |  |
|                    | Trillium Trace Option     | 1                                     |  |
|                    | Watch Dog Timer           | 5 [1,300]                             |  |
|                    | Peer State Timer          | 30 [5,60]                             |  |
|                    | Max Connection Retry      | 2 [0,3]                               |  |
|                    |                           | modify                                |  |

#### Figure 2.3.1 Cx Interface Configuration

Reference HSS Cx Name: myCxIf HSS Cx IP: 192.168.11.135 HSS Cx Port: 3868

HSS Cx Realm Name: ims.mnc000.mcc460.3gppnetwork.org

HSS Cx Host ID: hss.ims.mnc000.mcc460.3gppnetwork.org

Use defaults for the others!

### 2.3.2 IMS Peer Configuration

| 🌣 Configura  | ation 🖌  | Maintenance    | System         | 🔳 Statist  | ics 🔺 Alarm              |                           |
|--------------|----------|----------------|----------------|------------|--------------------------|---------------------------|
| Cx Interface | IMS Peer |                |                |            |                          |                           |
|              |          | IMS Boor       |                |            |                          |                           |
|              |          | TIMP Leel      |                |            |                          |                           |
|              |          | Name           | IP Address     | Port       | Realm Name               | Host ID                   |
|              |          |                |                | 3868       |                          |                           |
|              |          | imspeer        | 192.168.11.134 | 3868       | ims.mn.c000.mcc460.3appn | icsef.ims.mnc000.mcc460.3 |
|              |          | gppnetwork.org |                |            |                          |                           |
|              |          |                |                | <b>A</b> ( | dd Delete                |                           |
|              |          |                |                |            | Derete                   |                           |
|              |          |                |                |            |                          |                           |

#### Reference

Name: imspeer

IP Address: 192.168.11.134

Port: 3868

Realm Name: ims.mnc000.mcc460.3gppnetwork.org

Host ID: icscf.ims.mnc000.mcc460.3gppnetwork.org

| 🌣 Configura  | ation 🥕  | Maintenance            | System                                 | 🔳 Statisti | cs 🔺 Alarm                                                                                                    |                 |                     |                              |  |  |
|--------------|----------|------------------------|----------------------------------------|------------|----------------------------------------------------------------------------------------------------|-----------------|---------------------|------------------------------|--|--|
| Cx Interface | IMS Peer |                        |                                        |            |                                                                                                    |                 |                     |                              |  |  |
|              | IMS Peer |                        |                                        |            |                                                                                                    |                 |                     |                              |  |  |
|              |          | Name                   | IP Address                             | Port       | Realm Na                                                                                                    | ame             | н                   | ost ID                       |  |  |
|              |          |                        |                                        | 3868       |                                                                                                    |                 |                     |                              |  |  |
|              |          | imspeer                | 192.168.11.134                         | 3868       | ims.mnc000.mcc-<br>etwork.o                                                                                              | 460.3gppn<br>rg | icscf.ims.m<br>gppn | nc000.mcc460.3<br>etwork.org |  |  |
|              |          | IMS Peer Status        |                                        | Ad         | 3868     ims.mnc000.mcc460.3 gppn     icscf.ims.mnc000       Add     Delete       Port     Status       2     in-service |                 |                     |                              |  |  |
|              |          | He                     | ost ID                                 | Po         | rt                                                                                                    | Statu           | 5                   | Ouerv                        |  |  |
|              |          | icscf.ims.mnc00        | 10.mcc460.3gppnet                      | 2          | 2                                                                                                    | in-servi        | ice                 |                              |  |  |
|              |          | groupas.ims.m          | rk.org<br>nc000.mcc460.3gp<br>work.org | 2          | 2                                                                                                    | in-servi        | ice                 |                              |  |  |
|              |          | xcap.ims.mnc00<br>two  | 00.mcc460.3gppne<br>prk.org            | 2          | 2                                                                                                    | in-servi        | ice                 |                              |  |  |
|              |          | scscf.ims.mnc00<br>two | 00.mcc460.3gppne<br>ork.org            | 2          | 2                                                                                                    | in-service      |                     |                              |  |  |
|              |          | bsf.ims.mnc000<br>wc   | 0.mcc460.3gppnet<br>irk.org            | 2          | 2                                                                                                    | in-servi        | ice                 |                              |  |  |
|              |          |                        |                                        |            |                                                                                                    |                 | 1                   |                              |  |  |

## 2.3.3 Query Cx Port Listening State

Figure 2.3.3 Cx Port Listening State

## 2.4 Add Authentication Parameters

## 2.4.1 OP

| Authentication Data         K4         AMF         OP           OP Management           ID         Name         Value           ID         ID         ID           ID         OP_C_Profile         Iength:32(hex)           ID         OP_C_Profile         Iength:32(hex)           ID         OP_C_Profile         Iength:32(hex) | Configuration       | ≁ м | aintenar | nce | System     | Statistics  | 🛕 Alarm        |       |
|----------------------------------------------------------------------------------------------------|---------------------|-----|----------|-----|------------|-------------|----------------|-------|
| OP Management       ID     Name     Value       ID     Name     Value       Indextor     Indextor     Indextor       Indextor     OPC_Profile     Indextor       Indextor     OP_Profile     Indextor       Indextor     OP_Zero     Indextor                                                                                       | Authentication Data | K4  | AMF      | OP  |            |             |                |       |
| ID     Name     Value       Image: Description of the system     Image: Description of the system       0     OPC_Profile     Image: Description of the system       1     OP_Profile     Image: Description of the system       2     OP_Zero     Image: Description of the system                                                 |                     |     |          | OP  | Management |             |                |       |
| 0     OPC_Profile       1     OP_Profile       2     OP_Zero                                                                                                    |                     |     |          |     | ID         | Name        | Value          |       |
| 0     OPC_Profile       1     OP_Profile       2     OP_Zero                                                                                                    |                     |     |          |     |            |             | length:32(hex) |       |
| 1         OP_Profile           2         OP_Zero                                                                                                    |                     |     |          |     | 0          | OPC_Profile |                |       |
| 2 OP_Zero                                                                                                    |                     |     |          |     | 1          | OP_Profile  | •••••          |       |
|                                                                                                    |                     |     |          |     | 2          | OP_Zero     | •••••          | ••••• |
|                                                                                                    |                     |     |          |     |            | Delete      | Add            |       |
| Delete                                                                                                    |                     |     |          |     |            |             |                |       |

## Reference:

Name: OP\_Profile

Value: 12345678901234561234567890123456

### 2.4.2 AMF

| Refere | ence: |
|--------|-------|
| EPC:   | 8000  |

IMS: 0000

| Configuration       | <b>⊁</b> M | laintenan | ice 🔡 System | Statistics | 🔺 Alarm |       |
|---------------------|------------|-----------|--------------|------------|---------|-------|
| Authentication Data | K4         | AMF       | OP           |            |         |       |
|                     |            |           |              |            | AMF     | check |
|                     |            |           | AMF Manageme | ent        |         |       |
|                     |            |           | ID           | Name       | Value   |       |
|                     |            |           |              |            |         |       |
|                     |            |           |              | 500        | 0000    |       |
|                     |            |           | 2            | IMS        | 0000    |       |
|                     |            |           |              |            |         |       |
|                     |            |           |              | Delete     | Add     |       |
|                     |            |           |              |            |         |       |

#### 2.4.3 K4

| Configuration       | 🗲 Maintenance | II System | 🗏 Statist | tics 🛕 Alarm |      |
|---------------------|---------------|-----------|-----------|--------------|------|
| Authentication Data | K4 AMF OP     |           |           |              |      |
|                     |               |           | К4        |              | Show |
|                     | K4 Management |           |           |              |      |
|                     | ID            | Ν         | ame       | Value        |      |
|                     |               |           |           |              |      |
|                     | 0             | k4_       | invaild   | ••••••       |      |
|                     |               |           | Delete    | Add          |      |
|                     |               |           | Delete    | Auu          |      |
|                     |               |           |           |              |      |

ID: 0 [set to 0]

Name: k4\_invaild

| Configuration       | ≁ м | aintena | nce 🔡 System | Statistics            | 🛦 Alarm       |      |
|---------------------|-----|---------|--------------|-----------------------|---------------|------|
| Authentication Data | K4  | AMF     | OP           |                       |               |      |
|                     |     |         |              | Create Authentication | Config        |      |
|                     |     |         | IMSI         | 460000123456001       |               |      |
|                     |     |         | KI           | 1234567890abcdef11    | 1111111111111 | VoIP |
|                     |     |         | К4           | k4_invaik 🔻           |               |      |
|                     |     |         | OP           | •                     |               |      |
|                     |     |         | OPC          |                       |               |      |
|                     |     |         | OPC K4       | k4_invailc 🔻          |               |      |
|                     |     |         | AMF          | •                     |               |      |
|                     |     |         | Card Type    | USIM V                |               |      |
|                     |     | _       | Algorithm    | milenage 🔻            |               |      |
|                     |     |         | IMSI Count   | 1                     | [1,10000]     |      |
|                     |     |         |              | Add Back              |               |      |

2.4.4 Add Authentication Subscriber

The value in the red box can be modified, and the range is 1 to10000. Add authentication data in batches

## 2.5 Add EPC Subscriber

2.5.1 Add QoS Template

Path: Configuration → Eps Subscriber [EPC QoS Template]

| Configuration       | 🗲 Mainten  | ance 🏭 Syste   | em l        | Statistics       | <b>A</b> / | Alarm             |                  |
|---------------------|------------|----------------|-------------|------------------|------------|-------------------|------------------|
| Subscriber Template | Subscriber | APN Template   | APN EPC     | QoS Template     | PLMN F     | Restrict Template | Batch Subscriber |
|                     |            |                | Te          | mplate ID: 1 Det | ail        |                   |                  |
|                     |            | Template ID    |             | 1                |            |                   |                  |
|                     |            | QCI            |             | 9                |            | (1-9,128-254)     |                  |
|                     |            | Priority Level |             | 1                | •          |                   |                  |
|                     |            | Pre-emption Ca | pability    | Enable           | ¥          |                   |                  |
|                     |            | Pre-emption Vu | Inerability | Disable          | •          |                   |                  |
|                     |            |                | Modi        | fy Delete        | Back       |                   |                  |

General QCI of APN= 9

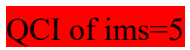

### 2.5.2 Add APN Template

| 🌣 Configuration 🛛 🗡 Maintena   | nce 🔡 System 🔳 Statis          | tics 🔺 Alarm                        |                  |
|--------------------------------|--------------------------------|-------------------------------------|------------------|
| Subscriber Template Subscriber | APN Template APN EPC C         | QoS Template PImn Restrict Template | Batch Subscriber |
|                                | Templa                         | te Name: ims Detail                 |                  |
|                                | Template ID                    | 2                                   |                  |
|                                | Template Name                  | ims                                 |                  |
|                                | APN                            | ims                                 |                  |
|                                | Charging Characteristics       | 1024                                |                  |
|                                | AMBR Uplink (bps)              | 120000000                           |                  |
|                                | AMBR Downlink (bps)            | 120000000                           |                  |
|                                | PDN Type                       | IPv4 •                              |                  |
|                                | EPC QoS Template ID            | 2 *                                 |                  |
|                                | PGW Host Name                  |                                     |                  |
|                                | PGW Domain Name                |                                     |                  |
|                                | PGW IP Address                 |                                     |                  |
|                                | PDN GW Allocation Type         | None selected 🔻                     |                  |
|                                | APN OI Replacement             |                                     |                  |
|                                | VPLMN Dynamic Address<br>Allow | None selected 🔻                     |                  |
|                                | modify                         | delete back                         |                  |

## Path: Configuration → Eps Subscriber [APN Template]

Notice the ID selection in the box.

2.5.3 Add Subscriber Template

Path: Configuration → Eps Subscriber [Subscriber Template]

| Configuration       | 📕 Maintenan | ce 🔡 System 🔳 Stat                      | istics 🛕 Alarm                                       |
|---------------------|-------------|-----------------------------------------|------------------------------------------------------|
| Subscriber Template | Subscriber  | APN Template APN EPC                    | QoS Template Plmn Restrict Template Batch Subscriber |
|                     |             | Ter                                     | mplate ID: 1 Detail                                  |
|                     |             | Template ID                             | 1                                                    |
|                     |             | Name                                    | hss                                                  |
|                     |             | Network Access Mode                     | Packeted And C 💌                                     |
|                     |             | Access Restriction Data                 | None selected -                                      |
|                     |             | RAT Type                                | EUTRAN                                               |
|                     |             | UE Uplink (bps)                         | 120000000                                            |
|                     |             | UE Downlink (bps)                       | 120000000                                            |
|                     |             | HPLMN ODB                               | None selected -                                      |
|                     |             | Charging Characteristics                |                                                      |
|                     |             | APN OI Replacement                      |                                                      |
|                     |             | Regional Subscription Zone<br>Code List |                                                      |
|                     |             | RAT Frepuency Selection<br>Prionity ID  | [1,256]                                              |
|                     |             | Pimn Restrict Template                  | None •                                               |
|                     |             | modif                                   | fy delete back                                       |

#### 2.5.4 Add EPC Subscriber In Batches

| onfigu   | ration 🗡               | Maintenance 📕 Sy      | rstem 🔳 St       | atistics 🛕 Alarm           |                         |
|----------|------------------------|-----------------------|------------------|----------------------------|-------------------------|
| riber Te | mplate Sub             | oscriber APN Template | APN EPC QoS      | Template PLMN Restrict Ten | mplate Batch Subscriber |
|          | Batch Subscri          | ber Add               |                  |                            |                         |
|          | IMSI                   | 46000012345600        | l length: [6,15] | Prime APN Context ID       | APN Template ID 1       |
|          | MSISDN                 | 8618001234001         | length: [1,15]   | APN Template ID 1          | None                    |
|          | Subscriber<br>Template |                       |                  | APN Template ID 2          | None                    |
|          | ODB                    | 64                    | [0,511]          | APN Template ID 3          | None                    |
|          | Support List           | None select           | ted 🗸            | APN Template ID 4          | None                    |
|          | Count                  | 1                     | [1,10000]        | APN Template ID 5          | None                    |
|          |                        |                       |                  | APN Template ID 6          | None                    |

The example means: IMSI of EPC subscriber is 460000123456001, MSISDN: 8618001234001

Count 1 means that add only one subscriber, may add in batches.

Prime APN Context ID: select the ID number means that the corresponding APN is the default APN.

If there are two APN selection in drop-down box, it indicates that this user has signed up two APN.

#### 2.5.5 Delete EPC Subscriber In Batches

### Path: Configuration → EPS Subscriber [Batch Subscriber]

| riber Template Su      | ibscriber APN Template | APN EPC QoS T  | emplate PLMN Rest   | rict Template Batch Subscribe | r |
|------------------------|------------------------|----------------|---------------------|-------------------------------|---|
| Batch Subsci           | riber Add              |                |                     |                               |   |
| IMSI                   | 460000123456001        | length: [6,15] | Prime APN Context I | APN Template ID 1             | ¥ |
| MSISDN                 | 8618001234001          | length: [1,15] | APN Template ID 1   | None                          | • |
| Subscriber<br>Template |                        | v              | APN Template ID 2   | None                          | • |
| ODB                    | 64                     | [0,511]        | APN Template ID 3   | None                          |   |
| Support List           | t None selected        | •              | APN Template ID 4   | None                          | • |
| Count                  | 1                      | [1,10000]      | APN Template ID 5   | None                          | • |
|                        |                        |                | APN Template ID 6   | None                          | ¥ |
| Batch Subscr           | iber Delete            |                | Add                 |                               |   |
|                        | IMSI                   | 4600           | 00123456001 le      | ngth: [6,15]                  |   |
|                        | MSISDN                 |                | le                  | ngth: [1,15]                  |   |
|                        | Count                  | 10             |                     | [1,10000]                     |   |
|                        |                        |                |                     |                               |   |

### 2.6 Add IMS Subsctiber

2.6.1 Add Visited Network

### Path: Configuration $\rightarrow$ IMS Subscriber $\rightarrow$ Network $\rightarrow$ Visited Network

| Configuration   | 🖌 🗡 Maintenan   | ce 🔡 System           | Statistics         | 🛕 Alarm                 |  |
|-----------------|-----------------|-----------------------|--------------------|-------------------------|--|
| Visited Network | Capability S-CS | CF Capability Set Pre | eferred S-CSCF Set |                         |  |
|                 |                 | Visited Network Mana  | agement            |                         |  |
|                 |                 | ID                    |                    | Identity                |  |
|                 |                 |                       |                    |                         |  |
|                 |                 | 4                     | ims mnc000         | mcc/60.3appnatwork.org  |  |
|                 |                 | 4                     | Ins.micooo         | Incc460.5gpphetwork.org |  |
|                 |                 |                       | Submit Delete      | 8                       |  |
|                 |                 |                       |                    |                         |  |

Identity :ims.mnc000.mcc460.3gppnetwork.org

2.6.2 Capability Management

#### Path: Configuration $\rightarrow$ IMS Subscriber $\rightarrow$ Network $\rightarrow$ Capability

| 🌣 Configuratio  | on 🥕 Maii  | ntenance 📰      | System        | Statistics       | 🛕 Alarm |  |  |
|-----------------|------------|-----------------|---------------|------------------|---------|--|--|
| Visited Network | Capability | S-CSCF Capabili | ty Set Prefe  | erred S-CSCF Set |         |  |  |
|                 |            | Capabili        | ty Management | t                |         |  |  |
|                 |            |                 | ID            |                  | Name    |  |  |
|                 |            |                 |               |                  |         |  |  |
|                 |            |                 | 5             |                  | cap1    |  |  |
|                 |            |                 | Submit Delete |                  |         |  |  |
|                 |            |                 |               |                  |         |  |  |

#### Name : cap1

2.6.3 S-CSCF Capability Management

Path: Configuration  $\rightarrow$  IMS Subscriber  $\rightarrow$  Network  $\rightarrow$  S-CSCF Capability Set

| 🌣 Configuration 🏾 🗡 🛚     | Maintenance       | System            | Statistics       | 🛕 Alarm    |            |
|---------------------------|-------------------|-------------------|------------------|------------|------------|
| Visited Network Capabilit | y S-CSCF Ca       | pability Set Pref | erred S-CSCF Set |            |            |
| S                         | S-CSCF Capability | Set Management    |                  |            |            |
|                           | ID                | ID Set            | Name             | Capability | Manadatory |
|                           |                   |                   |                  | cap1 v     |            |
|                           | 4                 | 1                 | cap_set1         | 5          | 0          |
|                           |                   |                   | Submit Delet     | e          |            |
|                           |                   |                   |                  |            |            |

Name: cap\_set1

Capability: cap1

2.6.4 Preferred S-CSCF

#### Path: Configuration → IMS Subscriber → Network → Preferred S-CSCF Set

| 🌣 Configuratio  | on 🎤   | Mainten   | ance 🔛       | System          | Statistics            | 🛦 Alarm        |        |          |
|-----------------|--------|-----------|--------------|-----------------|-----------------------|----------------|--------|----------|
| Visited Network | Capabi | ility S-C | SCF Capabili | ty Set Pre      | ferred S-CSCF Set     |                |        |          |
|                 |        | Preferred | S-CSCF Set   | Management      |                       |                |        |          |
|                 |        | ID        | ID Set       |                 | S-CSCF Name           |                | Name   | Priority |
|                 |        |           |              |                 |                       |                |        |          |
|                 |        | 4         | 1            | : sip:scscf.ims | .mnc000.mcc460.3gppne | twork.org:6060 | scscf1 | 1        |
|                 |        |           |              |                 | Submit Delete         | 2              |        |          |

S-CSCF Name: <a href="mailto:sip:scscf.ims.mnc000.mcc460.3gppnetwork.org">sip:scscf.ims.mnc000.mcc460.3gppnetwork.org</a>:6060

Name: scscf1

2.6.5 Add Application Server

Path: Configuration  $\rightarrow$  IMS Subscriber  $\rightarrow$ Service  $\rightarrow$ Application Server

| Create applicationS          | erver Data Config |                  |     |     |     | Associated IFC |            |
|------------------------------|-------------------|------------------|-----|-----|-----|----------------|------------|
|                              |                   | Permission for   | UDR | PUR | SNR | IFC ID         | IFC Nam    |
| ID                           |                   | Allowed Request  | 1   | 1   | 1   |                |            |
| Name*                        | groupas           | Repository-Data  | 1   | 4   | ✓   |                | Add Delete |
| Server Name*                 | sip:groupas.ims   | IMPU             |     |     |     |                |            |
| Diameter FQDN*               | groupas.ims.mr    | IMS User State   |     |     |     |                |            |
| Default Handing              | Session-Coi 🔻     | S-CSCF Name      |     |     |     |                |            |
| Service Info                 | groupas.ims.mr    | IFC              |     |     |     |                |            |
| Rep-Data Size<br>Limit       | 0                 | Location         |     |     |     |                |            |
| Include Register<br>Request  |                   | User-State       |     |     |     |                |            |
| Include Register<br>Response |                   | Charging-Info    |     |     |     |                |            |
|                              |                   | MS-ISDN          |     |     |     |                |            |
|                              |                   | PSI Activation   |     |     |     |                |            |
|                              |                   | DSAI             |     |     |     |                |            |
|                              |                   | Aliases Rep Data |     |     |     |                |            |

Name: groupas

Server Name: sip:groupas.ims.mnc000.mcc460.3gppnetwork.org:5069

Diameter FQDN: groupas.ims.mnc000.mcc460.3gppnetwork.org

Rep-Data Size Limit: 0

Check the six boxes as shown in the figure above.

| Create applicationS          | erver Data Config |                  |     |     |     | Associated IFC | 1          |
|------------------------------|-------------------|------------------|-----|-----|-----|----------------|------------|
|                              |                   | Permission for   | UDR | PUR | SNR | IFC ID         | IFC Name   |
| ID                           |                   | Allowed Request  | 1   | 1   | <   |                |            |
| Name*                        | xcap_as           | Repository-Data  | 1   | 1   | <   |                | Add Delete |
| Server Name*                 | sip:xcap.ims.mr   | IMPU             |     |     |     |                |            |
| Diameter FQDN*               | xcap.ims.mnc0(    | IMS User State   |     |     |     |                |            |
| Default Handing              | Session-Coi 🔻     | S-CSCF Name      |     |     |     |                |            |
| Service Info                 | groupas.ims.mr    | IFC              |     |     |     |                |            |
| Rep-Data Size<br>Limit       | 0                 | Location         |     |     |     |                |            |
| Include Register<br>Request  |                   | User-State       |     |     |     |                |            |
| Include Register<br>Response |                   | Charging-Info    |     |     |     |                |            |
|                              |                   | MS-ISDN          |     |     |     |                |            |
|                              |                   | PSI Activation   |     |     |     |                |            |
|                              |                   | DSAI             |     |     |     |                |            |
|                              |                   | Aliases Rep Data |     |     |     |                |            |

## [2]

Name: xcap\_as

Server Name: sip:xcap.ims.mnc000.mcc460.3gppnetwork.org:80

Diameter FQDN: xcap.ims.mnc000.mcc460.3gppnetwork.org

Rep-Data Size Limit: 4096

Check the six boxes as shown in the figure above.

| reate applicationS           | erver Data Config |                  |     |     |     | Associated IFC |          |
|------------------------------|-------------------|------------------|-----|-----|-----|----------------|----------|
|                              |                   | Permission for   | UDR | PUR | SNR | IFC ID         | IFC Name |
| ID                           |                   | Allowed Request  | 4   | 1   | •   |                |          |
| Name*                        | sms_as            | Repository-Data  |     |     |     | Ac             | d Delete |
| Server Name*                 | sip:192.168.11.1  | IMPU             |     |     |     |                |          |
| Diameter FQDN*               | sms.ims.mnc00     | IMS User State   |     |     |     |                |          |
| Default Handing              | Session-Coi 🔻     | S-CSCF Name      |     |     |     |                |          |
| Service Info                 | groupas.ims.mr    | IFC              |     |     |     |                |          |
| Rep-Data Size<br>Limit       | 0                 | Location         |     |     |     |                |          |
| Include Register<br>Request  |                   | User-State       |     |     |     |                |          |
| Include Register<br>Response |                   | Charging-Info    |     |     |     |                |          |
|                              |                   | MS-ISDN          |     |     |     |                |          |
|                              |                   | PSI Activation   |     |     |     |                |          |
|                              |                   | DSAI             |     |     |     |                |          |
|                              |                   | Aliases Rep Data |     |     |     |                |          |

## [3]

Name: sms\_as

Server Name: <u>sip:192.168.11.134:5068</u> [IP 是所部属的 IMS 的 IP]

Diameter FQDN: sms.ims.mnc000.mcc460.3gppnetwork.org

Rep-Data Size Limit: 0

Check the three boxes as shown in the figure above.

| Create applicationS          | erver Data Config |                  |     |     |                                                                                                    | Associated IFC |          |
|------------------------------|-------------------|------------------|-----|-----|----------------------------------------------------------------------------------------------------|----------------|----------|
|                              |                   | Permission for   | UDR | PUR | SNR                                                                                                    | IFC ID         | IFC Name |
| ID                           |                   | Allowed Request  | 4   | 4   | <                                                                                                    |                |          |
| Name*                        | mmtel_as          | Repository-Data  | 1   | 1   | <ul> <li>Image: A start of the start of the start of</li></ul> | Ad             | d Delete |
| Server Name*                 | sip:mmtelas.im:   | IMPU             |     |     |                                                                                                    |                |          |
| Diameter FQDN*               | mmtelas.ims.mi    | IMS User State   |     |     |                                                                                                    |                |          |
| Default Handing              | Session-Col 🔻     | S-CSCF Name      |     |     |                                                                                                    |                |          |
| Service Info                 | groupas.ims.mr    | IFC              |     |     |                                                                                                    |                |          |
| Rep-Data Size<br>Limit       | 0                 | Location         |     |     |                                                                                                    |                |          |
| Include Register<br>Request  |                   | User-State       |     |     |                                                                                                    |                |          |
| Include Register<br>Response |                   | Charging-Info    |     |     |                                                                                                    |                |          |
| -                            |                   | MS-ISDN          |     |     |                                                                                                    |                |          |
|                              |                   | PSI Activation   |     |     |                                                                                                    |                |          |
|                              |                   | DSAI             |     |     |                                                                                                    |                |          |
|                              |                   | Aliases Rep Data |     |     |                                                                                                    |                |          |

### (4)

Name: mmtel\_as

Server Name: sip:mmtelas.ims.mnc000.mcc460.3gppnetwork.org:5065

Diameter FQDN: mmtelas.ims.mnc000.mcc460.3gppnetwork.org

Rep-Data Size Limit: 0

Check the six boxes as shown in the figure above.

2.6.6 Trigger Point

Path: Configuration → IMS Subscriber → Service → Trigger Point

| Configuration           | ۶ Maintenance 📲 Systen    | n 🗏 Statistics          | 🛦 Alarm                |
|-------------------------|---------------------------|-------------------------|------------------------|
| Service Profile Applica | tion Server Trigger Point | Initial Filter Criteria |                        |
|                         | Trigger Point Management  |                         |                        |
|                         | ID                        | Name                    | Condition Type Cnf     |
|                         |                           |                         | Disjunctive Normal F 🔹 |
|                         | 5                         | group_tp                | 0                      |
|                         | 6                         | sms_tp                  | 0                      |
|                         | 7                         | mmtel_tp                | 0                      |
|                         |                           | Submit Delete           |                        |

Reference

group\_tp 0

sms\_tp 0

mmtel\_tp 0

Trigger rule configuration

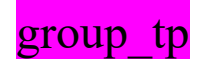

| Profile | Application Se       | rver Trigger      | Point | Initial Filter C     | riteria          |   |                |           |
|---------|----------------------|-------------------|-------|----------------------|------------------|---|----------------|-----------|
|         | Trigger Point Man    | agement           |       |                      |                  |   |                |           |
|         | Service Point Tri    | igger detail with | Trigg | jer Point ID: 1      |                  |   | Associated IFC |           |
|         | ID                   | 1                 |       |                      |                  |   | IFCID          | IFC Name  |
|         | Trigger Point<br>ID  | 1                 |       | header               |                  |   |                |           |
|         | Condition<br>negated | False             | •     | Header Content       |                  |   | 1              | group_iFC |
|         | Group                | 0 •               |       | Session Case         | Origin-Session   | T | add            | delete    |
|         | Туре                 | Method            | •     | SDP Line             |                  |   |                |           |
|         | Request URI          |                   |       | SDP Line<br>Content  |                  |   |                |           |
|         | Method               | REGISTER          | •     | Registration<br>Type | All selected     |   |                |           |
|         |                      |                   |       |                      | ☑ Reg<br>☑ ReReg | » |                |           |
|         |                      | create            | e i   | modify delete        | 🗹 DeReg          |   |                |           |
|         |                      |                   |       |                      |                  |   |                |           |

| Configura       | tion 🥜 🗡 Main        | tenance         | System         | i 🔳 Statisti         | cs 🛕 Alarm       |
|-----------------|----------------------|-----------------|----------------|----------------------|------------------|
| Service Profile | Application Se       | ver <b>Trig</b> | ger Point      | Initial Filter Crite | ia               |
| 1               | Frigger Point Mana   | agement         |                |                      |                  |
|                 | Service Point Tri    | gger detail w   | vith Trigger F | oint ID: 1           |                  |
|                 | ID                   | 2               |                |                      |                  |
|                 | Trigger Point<br>ID  | 1               | h              | eader                |                  |
|                 | Condition<br>negated | False           | •              | leader Content       |                  |
|                 | Group                | 1               | ▼              | ession Case          | Origin-Session 🔹 |
|                 | Туре                 | Method          | • S            | DP Line              |                  |
|                 | Request URI          |                 | s              | DP Line<br>Content   |                  |
|                 | Method               | INVITE          | v R<br>T       | legistration<br>'ype |                  |
|                 |                      |                 |                |                      | « 1 2            |
|                 |                      | cr              | eate mod       | lify delete          |                  |
|                 |                      |                 |                |                      |                  |
|                 |                      |                 |                |                      | back             |

| Trigger Point Man    | agement               |         |                      |                  |               |           |
|----------------------|-----------------------|---------|----------------------|------------------|---------------|-----------|
| Service Point Tr     | igger detail with Tri | igger F | Point ID: 1          |                  | Associated IF | c         |
| ID                   | 3                     |         |                      |                  | IFCID         | IFC Name  |
| Trigger Point<br>ID  | 1                     | h       | neader               |                  |               |           |
| Condition<br>negated | False                 | •       | leader Content       |                  | 1             | group_iFC |
| Group                | 2 •                   | s       | ession Case          | Origin-Session 🔻 | ac            | id delete |
| Туре                 | Method                | • S     | DP Line              |                  |               |           |
| Request URI          |                       | s       | DP Line<br>Content   |                  |               |           |
| Method               | CANCEL                | T F     | Registration<br>Type |                  |               |           |
|                      |                       |         |                      | « 1 2 3          |               |           |
|                      | create                | mod     | lify delete          |                  |               |           |

## sms\_tp:

| Configuration 🦯 🗡    | Maintenance 📰 Syste            | em 🔳 Statist         | ics 🛕 Alarm                                                 |                |          |
|----------------------|--------------------------------|----------------------|-------------------------------------------------------------|----------------|----------|
| ce Profile Applicati | on Server Trigger Point        | Initial Filter Crite | eria                                                        |                |          |
| Trigger Point        | : Management                   |                      |                                                             |                |          |
| Service Poi          | int Trigger detail with Trigge | er Point ID: 2       |                                                             | Associated IFC |          |
| ID                   | 4                              |                      |                                                             | IFCID          | IFC Name |
| Trigger Po<br>ID     | pint 2                         | header               |                                                             |                |          |
| Condition<br>negated | False                          | Header Content       |                                                             | 2              | sms_IFC  |
| Group                | 0 •                            | Session Case         | Origin-Session 🔻                                            | add            | delete   |
| Туре                 | Method •                       | SDP Line             |                                                             |                |          |
| Request U            | JRI                            | SDP Line<br>Content  |                                                             |                |          |
| Method               | REGISTER                       | Registration<br>Type | 2 selected 🗸                                                | ]              |          |
|                      |                                |                      | <ul> <li>✓ Reg</li> <li>■ ReReg</li> <li>✓ DeReg</li> </ul> |                |          |
|                      | create                         | lodiry delete L      |                                                             | 4              |          |
|                      |                                |                      | back                                                        |                |          |

| Trigger Point Mar                                                                                                    | agement                                                                                                    |                                                                                                    |                                          |                                      |                               |
|----------------------------------------------------------------------------------------------------|----------------------------------------------------------------------------------------------------|----------------------------------------------------------------------------------------------------|------------------------------------------|--------------------------------------|-------------------------------|
| Service Point Tr                                                                                                    | igger detail with Trigg                                                                                                    | er Point ID: 2                                                                                                    |                                          | Associated IFC                       |                               |
| ID                                                                                                    | 5                                                                                                    |                                                                                                    |                                          | IFCID                                | IFC Name                      |
| Trigger Point<br>ID                                                                                                    | 2                                                                                                    | header                                                                                                    |                                          |                                      |                               |
| Condition<br>negated                                                                                                    | False                                                                                                    | Header Content                                                                                                    |                                          | 2                                    | sms_iFC                       |
| Group                                                                                                    | 1 •                                                                                                    | Session Case                                                                                                    | Origin-Session 🔻                         | add                                  | delete                        |
| Туре                                                                                                    | Method                                                                                                    | SDP Line                                                                                                    |                                          |                                      |                               |
| Request URI                                                                                                    |                                                                                                    | SDP Line<br>Content                                                                                                    |                                          |                                      |                               |
| Wethod                                                                                                    | MESSAGE                                                                                                    | Type                                                                                                    |                                          |                                      |                               |
|                                                                                                    | (roto) (r                                                                                                    | nodity                                                                                                    | « 1 2 3 »                                |                                      |                               |
|                                                                                                    | Geate                                                                                                    | uelete                                                                                                    |                                          |                                      |                               |
| juration 🎤 Mair                                                                                                    | ntenance 🔡 Syst                                                                                                    | tem 🔳 Statist                                                                                                    | back<br>tics 🛦 Alarm                     |                                      |                               |
| guration 🗡 Mair<br>Affle Application Se<br>Trigger Point Man                                                                                                    | ntenance 🔡 Syst<br>erver <b>Trigger Point</b><br>agement                                                                                                    | tem 🔳 Statisi                                                                                                    | back<br>tics 🛦 Alarm                     |                                      |                               |
| guration 🗡 Mair<br>Ifile Application Se<br>Trigger Point Man<br>Service Point Tr                                                                                                    | ntenance 🔡 Syst<br>erver <b>Trigger Point</b><br>agement<br>igger detail with Trigg                                                                                                    | em 🗈 Statist                                                                                                    | tics 🛕 Alarm                             | Associated IFC                       |                               |
| Juration 🗡 Mair<br>Ifile Application Sr<br>Trigger Point Man<br>Service Point Tr<br>ID                                                                                                    | ntenance III Syst<br>erver Trigger Point<br>agement<br>igger detail with Trigge                                                                                                    | er Point ID: 2                                                                                                    | back<br>tics 🛕 Alarm<br>teria            | Associated IFC<br>IFC ID             | IFC Name                      |
| guration<br>file Application So<br>Trigger Point Man<br>Service Point Tr<br>ID<br>Trigger Point<br>ID                                                                                                  | ntenance III Syst<br>erver Trigger Point<br>agement<br>igger detail with Trigge<br>6<br>2                                                                                                    | er Point ID: 2                                                                                                    | tics Alarm<br>eeria                      | Associated IFC<br>IFC ID             | IFC Name                      |
| uration × Mair<br>file Application So<br>Trigger Point Mar<br>Service Point Tr<br>ID<br>Trigger Point ID<br>Condition<br>negated                                                                       | Itenance Syst<br>erver Trigger Point<br>agement<br>igger detail with Trigge<br>6<br>2<br>False •                                                                                                    | er Point ID: 2                                                                                                    | hack tics ▲ Alarm terfa to to *13600138( | Associated IFC<br>IFC ID<br>2<br>add | IFC Name<br>sms_IFC           |
| guration × Mair<br>file Application So<br>Trigger Point Mar<br>Service Point Tr<br>ID<br>Trigger Point<br>ID<br>Trigger Point<br>ID<br>Condition<br>negated<br>Group                                   | itenance Systematic Systematic Sy | em E Statist<br>Initial Filter Crit<br>er Point ID: 2<br>header<br>Header Content<br>Session Case                                   | back tics ▲ Alarm terfa to               | Associated IFC<br>IFC ID<br>2<br>add | IFC Name<br>sms_IFC<br>delete |
| guration × Mair<br>file Application So<br>Trigger Point Mar<br>Service Point Tr<br>ID<br>Trigger Point<br>ID<br>Condition<br>negated<br>Group<br>Type<br>Request URI                                   | tenance Syst<br>erver Trigger Point<br>agement<br>igger detail with Trigger<br>6<br>2<br>False •<br>1 •<br>SIP-Header •                                                                                                    | em E Statist<br>Initial Filter Crit<br>er Point ID: 2<br>header<br>Header Content<br>Session Case<br>SDP Line                       | hack tics ▲ Alarm terfa to               | Associated IFC<br>IFC ID<br>2<br>add | IFC Name<br>sms_IFC<br>delete |
| guration × Mair<br>file Application So<br>Trigger Point Mar<br>Service Point Tr<br>ID<br>Trigger Point<br>ID<br>Condition<br>negated<br>Group<br>Type<br>Request URI<br>Method                         | Atenance System<br>System<br>System<br>Siger detail with Trigger<br>SIP-Header *<br>SIP-Header *                                                                                                    | em E Statis<br>Initial Filter Crit<br>er Point ID: 2<br>header<br>Header Content<br>Session Case<br>SDP Line<br>SDP Line<br>Content | back tics Alarm terfa to                 | Associated IFC<br>IFC ID<br>2<br>add | IFC Name<br>sms_IFC<br>delete |
| guration × Main<br>file Application Set<br>Trigger Point Mar<br>Service Point Tr<br>ID<br>Trigger Point<br>ID<br>Trigger Point<br>ID<br>Condition<br>negated<br>Group<br>Type<br>Request URI<br>Method | Atenance System<br>erver Trigger Point<br>agement<br>igger detail with Trigger<br>6<br>2<br>False •<br>1 •<br>SIP-Header •<br>None •                                                                                                    | er Point ID: 2<br>header<br>Header Content<br>SDP Line<br>SDP Line<br>SDP Line<br>Registration<br>Type                              | back tics Alarm terfa to                 | Associated IFC<br>IFC ID<br>2<br>add | IFC Name<br>sms_IFC<br>delete |

mmtel\_tp

| Configuration   | 📕 Mainten         | ance 📰 Syst          | em 🔳 Statistic        | s 🛕 Alarm              |                  |          |
|-----------------|-------------------|----------------------|-----------------------|------------------------|------------------|----------|
| rvice Profile A | pplication Server | Trigger Point        | Initial Filter Criter | ia                     |                  |          |
| Trigge          | er Point Manage   | nent                 |                       |                        |                  |          |
| Crea            | ate TpSpt Config  |                      |                       |                        | Associated IFC   |          |
| ID              |                   |                      |                       |                        | IFCID            | IEC Name |
| Tri<br>ID       | gger Point        | }                    | header                |                        | in cib           |          |
| Co              | ndition<br>gated  | False 🔻              | Header Content        |                        | add              | delete   |
| Gr              | oup               | 0 •                  | Session Case          | Origin-Session •       |                  |          |
| Ту              | pe                | Method 🔻             | SDP Line              |                        |                  |          |
| Re              | quest URI         |                      | SDP Line<br>Content   |                        |                  |          |
| Me              | ethod             | REGISTER •           | Registration<br>Type  | 2 selected -           |                  |          |
|                 |                   | c                    | reate                 | Reg<br>ReReg           |                  |          |
|                 |                   |                      |                       | Dekeg                  | -                |          |
| Configuration   | P Mainten         | ance 📰 Syst          | em 🔳 Statistic        | ia                     |                  |          |
| Trigge          | er Point Manage   | ment                 |                       |                        |                  |          |
|                 |                   | Create Spt Confi     | 3                     |                        |                  |          |
|                 |                   | ID                   |                       |                        |                  |          |
|                 |                   | Trigger Point<br>ID  | 3                     | header                 |                  |          |
|                 |                   | Condition<br>negated | False                 | , Header Content       |                  |          |
|                 |                   | Group                | 1 •                   | Session Case           | Origin-Session 🔻 |          |
|                 |                   | Туре                 | Method                | , SDP Line             |                  |          |
|                 |                   | Request URI          |                       | SDP Line<br>Content    |                  |          |
|                 |                   | Method               | INVITE                | , Registration<br>Type |                  |          |
|                 |                   |                      |                       | add                    |                  |          |
|                 |                   |                      |                       |                        |                  |          |
|                 |                   |                      |                       | back                   |                  |          |

| Trigger Point Ma     | nagement                 |                      |                  |                 |
|----------------------|--------------------------|----------------------|------------------|-----------------|
| Service Point T      | rigger detail with Trigg | er Point ID: 3       |                  | Associated IFC  |
| ID                   | 9                        |                      |                  | IFC ID IFC Name |
| Trigger Point<br>ID  | 3                        | header               |                  |                 |
| Condition<br>negated | False                    | Header Content       |                  | add delete      |
| Group                | 2 *                      | Session Case         | Origin-Session 🔻 |                 |
| Туре                 | Method                   | SDP Line             |                  |                 |
| Request URI          |                          | SDP Line<br>Content  |                  |                 |
| Method               | CANCEL                   | Registration<br>Type |                  |                 |
|                      |                          |                      | « 1 2 3          |                 |
|                      | create                   | nodify delete        |                  |                 |

### 2.6.7 Initial Filter Criteria

## Path: Configuration $\rightarrow$ IMS Subscriber $\rightarrow$ Service $\rightarrow$ IFC

| 🌣 Configuration 🥕         | Maintenance         | System             | Statistics      | 🛕 Alarm |                  |
|---------------------------|---------------------|--------------------|-----------------|---------|------------------|
| Service Profile Applicati | on Server Tri       | gger Point Initial | Filter Criteria |         |                  |
|                           | Initial Filter Crit | teria Management   |                 |         |                  |
|                           | ID                  | Name               | AS              | ТР      | Profile Part Ind |
|                           |                     |                    | None •          | None •  | Any v            |
|                           | 5                   | sms_iFC            | 5               | 6       | -1               |
|                           | 6                   | mmtel_iFC          | 5               | 7       | -1               |
|                           | 7                   | group_iFC          | 5               | 5       | -1               |

## Reference configuration

| group_iFC | group_as | group_tp | any |
|-----------|----------|----------|-----|
| sms_iFC   | sms_as   | sms_tp   | any |
| mmtel_iFC | mmtel_as | mmtel_tp | any |

#### 2.6.8 Service Profile Management

| rath; Configuration 7 mas subscriber 7 Service 7 Service 110m | Path: | Configuration $\rightarrow$ | <b>IMS Subscriber</b> | →Service | →Service | Profile |
|---------------------------------------------------------------|-------|-----------------------------|-----------------------|----------|----------|---------|
|---------------------------------------------------------------|-------|-----------------------------|-----------------------|----------|----------|---------|

| Configuration   | ion 🖌 Maintenai    | nce 🔡 System            | Statistics     | 🛦 Alarm        |
|-----------------|--------------------|-------------------------|----------------|----------------|
| Service Profile | Application Server | Trigger Point Initial F | ilter Criteria |                |
|                 |                    | Service Profile Manager | nent           |                |
|                 |                    | ID                      | Name           | CN Server Auth |
|                 |                    |                         |                |                |
|                 |                    | 4                       | default_sp     | 0              |
|                 |                    |                         | Submit Delete  |                |
|                 |                    |                         |                |                |

#### Attach associated IFC

Attach the IFC of AS which in use.

| 🌣 Configurati   | on 🖌 Maintenance      | 🖬 System 🔳                      | Statistics 🔒 Alarm |          |
|-----------------|-----------------------|---------------------------------|--------------------|----------|
| Service Profile | Application Server Tr | igger Point Initial Filter Crit | teria              |          |
|                 | IFC in association    | on with Service Profile ID: 4   |                    |          |
|                 | SP ID                 | IFC ID                          | IFC Name           | Priority |
|                 | 4                     |                                 |                    |          |
|                 | 4                     | 7                               | group_iFC          | 1        |
|                 | 4                     | 5                               | sms_iFC            | 2        |
|                 |                       | Attach                          | Detach Back        |          |
|                 |                       | Attach                          | Jeach Back         |          |

#### 2.6.9 Add Business Template

## Path: Configuration → IMS Subscriber → Xcap & Call Diversion → XCAP Call Diversion Template

| Call Diversion Rep | oository Data X | CAP Call Diversion Template        |                  |                          |                 |
|--------------------|-----------------|------------------------------------|------------------|--------------------------|-----------------|
|                    |                 | Create Xcap Calldiver              | sion Template Co | onfig                    |                 |
| ID                 |                 |                                    |                  |                          |                 |
| Media              | audio           | Time                               |                  | Target                   |                 |
| Oip Active         | active          | , Icb Rule Deactive                | active           | • Ocb Exhc Rule Deactive | active <b>v</b> |
| Oir Active         | deactive        | , Icb Allow                        | false            | • Ocb Exhc Allow         | false •         |
| Oir Mode           | false           | , Icb Roam Rule Deact              | active           | • Cw Active              | active •        |
| Oir Behaviour      | true            | , Icb Roam Allow                   | false            | 🔻 Cd Type                | CFU •           |
| Tip Active         | active          | , Ocb Active                       | deactive         | • Rule Deactive          | active •        |
| Tir Active         | deactive        | , Ocb Rule Deactive                | active           | • No Caller              | true 🔻          |
| Tir Mode           | false           | , Ocb Allow                        | false            | • Re Id Caller           | true 🔻          |
| Tir Behaviour      | true            | , Ocb Roam Rule Deactive           | active           | • Re Ser Uid Caller      | true 🔻          |
| Cd Active          | active          | , Ocb Roam Allow                   | false            | • No Ser User            | false 🔻         |
| No Reply Timer     | 20              | Ocb International Rule<br>Deactive | active           | ▼ No Ser User Out Call   | false •         |
| Icb Active         | deactive        | Ocb International Rule             | false            | • Re Id Target           | true •          |

### 2.6.10 Add IMS Subscriber In Batchs

| PU IMSU Batch S         | Subscriber        |             |                                     |                 |   |
|-------------------------|-------------------|-------------|-------------------------------------|-----------------|---|
| Batch Subscriber Add    |                   |             |                                     |                 |   |
| IMSI*                   | 460000123456001   | length:6-15 | S-CSCF Capabilities                 | cap_set1        | ¥ |
| PLMN*                   | 46000             | length:5-6  | Preferred S-CSCF*                   | scscf1          | v |
| Tel Phone Number        | +8618001234001    | length:1-15 | Visited Network Template ID*        | 4               | T |
| Auth Scheme*            | 4 selected •      |             | IMPU Type*                          | Public-User-Ide | • |
| Default Auth<br>Scheme* | Digest-AKAv1(3GPP | ) 🔻         | Barring*                            | false           | ¥ |
| AMF*                    |                   | •           | PSI Activation*                     | false           | T |
| SQN*                    | 1                 |             | Can Register*                       | YES             | • |
| Wildcard Psi            |                   |             | Service Profile*                    | default_sp      | • |
| Service Indication*     | MMTEL-Services    |             | Xcap Call Diversion Template<br>ID* |                 | • |
| Count*                  | 10                | [1 10000]   |                                     |                 |   |

## Path: Configuration $\rightarrow$ IMS Subscriber $\rightarrow$ User $\rightarrow$ Batch Subscriber

| O IMSU Batc             | h Subscriber       |          |       |                          |              |                |     |
|-------------------------|--------------------|----------|-------|--------------------------|--------------|----------------|-----|
| Batch Subscriber Ac     | ld                 |          |       |                          |              |                |     |
| IMSI*                   |                    | length:6 | 5-15  | S-CSCF Capabilit         | ies          | cap_set1       | ¥   |
| PLMN*                   |                    | length:5 | -6    | Preferred S-CSCF         | *            | None           | Ŧ   |
| Tel Phone Number        |                    | length:1 | -15   | Visited Network          | Template ID* | 4              | T   |
| Auth Scheme*            | 4 selected -       |          |       | IMPU Type*               |              | Public-User-Id | € ▼ |
| Default Auth<br>Scheme* | Digest-AKAv1(3GPP) | •        |       | Barring*                 |              | false          | T   |
| AMF*                    |                    | •        |       | PSI Activation*          |              | false          | T   |
| SQN*                    | 1                  |          |       | Can Register*            |              | YES            | T   |
| Wildcard Psi            |                    |          |       | Service Profile*         |              | default_sp     | Ŧ   |
| Service Indication*     | MMTEL-Services     |          |       | Xcap Call Diversi<br>ID* | on Template  |                | T   |
| Count*                  | 1                  | [1,1000  | D]    |                          |              |                |     |
|                         |                    |          | A     | dd                       |              |                |     |
|                         |                    |          |       |                          |              |                |     |
| Batch Subscriber De     | lete               |          |       |                          |              |                |     |
|                         | IMSI*              |          | 46000 | 00123456001              | length:6-15  |                |     |
|                         | PLMN*              |          | 46000 | )                        | length:5-6   |                |     |
|                         |                    |          | _     |                          |              |                |     |

#### 2.6.11 Delete IMS Subscriber In Batchs

## 2.7 Add VoIP Subscriber

#### 2.7.1~Add an OP with value of all 0

| nance 🔡 S | ystem 🔳 Statistics | Alarm                                                       |
|-----------|--------------------|-------------------------------------------------------------|
| F OP      |                    |                                                             |
| OP Manag  | gement             |                                                             |
| II        | D Name             | Value                                                       |
| 2         | OP_zero            | 000000000000000000000000000000000000000                     |
| 1         | OP_Profile         | •••••                                                       |
|           | Delet              | e Add                                                       |
|           | F OP               | F OP OP Management DP Management OP_zero 1 OP_Profile Delet |

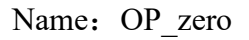

#### 2.7.2 Create Authentication Config

| Configuration       | 📕 Maintenar | nce 🎛 System | Statistics               | 🛦 Alarm |
|---------------------|-------------|--------------|--------------------------|---------|
| Authentication Data | K4 AMF      | OP           |                          |         |
|                     |             |              | Create Authentication Co | onfig   |
|                     |             | IMSI         | 1000                     |         |
|                     |             | KI           | 123456                   | ✓ VoIF  |
|                     |             | K4           | k4_invaik 🔻              |         |
|                     |             | OP           | OP_zero 🔻                |         |
|                     |             | OPC          |                          |         |
|                     |             | OPC K4       | k4_invailc 🔻             |         |
|                     |             | AMF          | IMS_AMF V                |         |
|                     |             | Card Type    | USIM V                   |         |
|                     |             | Algorithm    | milenage 🔻               |         |
|                     |             | IMSI Count   | 1 [1,                    | ,10000] |
|                     |             |              | Add Back                 |         |

IMSI: Fill in the IMSI of VoIP you set

KI: Similar to your VoIP user's password, Remember to check the VoIP on the right

OP: Select the name of op with all 0

AMF: Select the AMF with a value of 0000

2.7.3 Add VoIP Subscriber

Path: Configuration  $\rightarrow$  IMS Subscriber  $\rightarrow$  User  $\rightarrow$  Batch Subscriber

| IMPU IMSU Batch         | Subscriber      |             |                                     |                 |   |
|-------------------------|-----------------|-------------|-------------------------------------|-----------------|---|
| Batch Subscriber Add    |                 |             |                                     |                 |   |
| IMSI*                   | 1000            | length:6-15 | S-CSCF Capabilities                 | cap_set1        | • |
| PLMN*                   | 46000           | length:5-6  | Preferred S-CSCF*                   | scscf1          | • |
| Tel Phone Number        | +861000         | length:1-15 | Visited Network Template ID*        | 4               | • |
| Auth Scheme*            | 4 selected      | •           | IMPU Type*                          | Public-User-Ide |   |
| Default Auth<br>Scheme* | Digest-AKAv1(3G | iPP) 🔻      | Barring*                            | false           | • |
| AMF*                    | IMS_AMF         | Ŧ           | PSI Activation*                     | false           |   |
| SQN*                    | 1               |             | Can Register*                       | YES             | • |
| Wildcard Psi            |                 |             | Service Profile*                    | default_sp      |   |
| Service Indication*     | MMTEL-Services  |             | Xcap Call Diversion Template<br>ID* |                 | • |
| Count*                  | 1               | [1,10000]   |                                     |                 |   |

Tel Phone Number; Remember to add "+ 86" to the front

## 2.8 Maintenance

#### 2.8.1 Basic Info

#### Path: Maintenance → Basic Info

|         | 🗲 Maintenance         | 👪 System | Statistics | Alarm                                      |            |
|---------|-----------------------|----------|------------|--------------------------------------------|------------|
|         |                       |          |            |                                            |            |
| APP Mod | iules Status          |          |            | EPS Peer Status                            |            |
|         | hssC <b>x</b> Process |          | Active     | 162.mme.com                                | in-service |
|         | hssOamProcess         |          | Active     |                                            |            |
|         | hssS6aProcess         |          | Active     | IMS Peer Status                            |            |
|         | hssScProcess1         |          | Active     |                                            | 1          |
|         | hssScProcess2         |          | Active     | reschams.mincouol.micc460.3gppnetwork.org  | in-service |
|         | hssScProcess3         |          | Active     | groupasimismincouomicc460.3 gppnetwork.org | In-service |
|         | hssSigtranProcess     |          | Inactive   | scapims.mincoul.micc460.3 gppnetwork.org   | in-service |
|         | hssTmProcess          |          | Active     | hof imp mp c000 mod460.3 gppnetwork.org    | In-service |
|         |                       |          |            | bsi.ims.mncouu.mcc46u.3gppnetwork.org      | in-service |
| PLT Mod | ules Status           |          |            |                                            |            |
|         | hssSmProcess          |          | Active     | System Status                              |            |
|         | redis-server          |          | Active     | CPU Usage:                                 |            |
|         |                       |          |            | 30.00%                                     |            |
|         |                       |          |            | HDD Usage:                                 |            |
|         |                       |          |            |                                            |            |
|         |                       |          |            | Memory Usage:                              |            |
|         |                       |          |            | 30.76%                                     |            |
|         |                       |          |            |                                            |            |
|         |                       |          | Refresh    |                                            |            |

## 2.8.2 Capture Package

### Path: Maintenance →Capture

| 🌣 Configuration | 🗲 Maintenance 📲 System 🔳 Statistics 🛕 Alarm    |
|-----------------|------------------------------------------------|
| Capture         |                                                |
|                 | HSS Packet Capturing                           |
|                 | Interface Name Protocol Type IP Port Time Span |
|                 | any                                            |
|                 | Start                                          |
|                 | Packet Info                                    |
|                 | Package Name Size                              |
|                 | admin_capture_20191016-182238.pcap 1.1M        |
|                 | Download                                       |

2.8.3 Query Subscriber Info

### Path: Maintenance →Subscriber Info

| 🌣 Configuratio  | n 🎤 | Mainte | nance  | System               | Statistics | 🔺 Alarm      |          |
|-----------------|-----|--------|--------|----------------------|------------|--------------|----------|
|                 |     |        |        |                      |            |              |          |
| Subscriber Info | CLR | IDR    | Online | Subscriber Number    |            |              |          |
|                 |     |        | _      |                      |            |              |          |
|                 |     |        |        | Subscriber Info stat | tus        |              |          |
|                 |     |        |        | IMSI                 |            | Action       | Result   |
|                 |     |        |        |                      |            | show         | Success  |
|                 |     |        |        |                      |            |              |          |
|                 |     |        |        |                      |            |              |          |
|                 |     |        |        |                      | HSS subs   | criber Data  |          |
|                 |     |        | IN     | /ISI                 |            | 46000012345  | 56010    |
|                 |     |        | M      | ISISDN               |            | 18001234010  | )        |
|                 |     |        | M      | IME Realm Name       |            | mme.com      |          |
|                 |     |        | M      | IS Purged Eps Flag   |            | False        |          |
|                 |     |        | M      | IME Host Id          |            | 162.mme.com  | n        |
|                 |     |        | U      | pdate Location Time  | estamp     | 2019-10-25 1 | 13:35:05 |
|                 |     |        | Pi     | urged Timestamp      |            |              |          |

## 2.8.4 Cancel Location Request

| Configurati     | on 🦯 | <sup>©</sup> Maintena | nce 🔡 System            | Statistics   | 🛦 Alar   | m              |
|-----------------|------|-----------------------|-------------------------|--------------|----------|----------------|
| Subscriber Info | CLR  | IDR On                | line Subscriber Number  |              |          |                |
|                 |      |                       | Cancel Location Request |              |          |                |
|                 |      |                       | Name                    |              | Value    |                |
|                 |      |                       | IMSI                    |              |          | length: [6,15] |
|                 |      |                       | Domain                  | EPS          | •        |                |
|                 |      |                       | Cancel Type             | mmeUpdatePro | cedure 🔻 |                |
|                 |      |                       | Enforce                 | False        | •        |                |
|                 |      |                       |                         | Culturit     |          |                |
|                 |      |                       |                         | Submit       |          |                |
|                 |      |                       |                         |              |          |                |

### 2.8.5 Insert Subscriber Data Request

| Configuration 🖌 Maintenar  | nce 🔛 System             | Statistics | 🛦 Alarm        |
|----------------------------|--------------------------|------------|----------------|
| Subscriber Info CLR IDR On | line Subscriber Number   |            |                |
|                            | Insert Subscriber Data R | lequest    |                |
|                            | Name                     |            | Value          |
|                            | IMSI                     |            | length: [6,15] |
|                            | Domain                   | EPS        | •              |
|                            |                          |            |                |
|                            |                          | Submit     |                |
|                            |                          |            |                |

## 2.8.5 Query Online Subscriber Number

| 🗘 Configuratio  | n 🎤 | Maint | enance   | System              | 🔳 Stati      | stics         | 🛦 Alarm |  |
|-----------------|-----|-------|----------|---------------------|--------------|---------------|---------|--|
| Subscriber Info | CLR | IDR   | Online S | ubscriber Number    |              |               |         |  |
|                 |     |       | 0        | nline Subscriber Nu | mber         |               |         |  |
|                 |     |       |          | Туре                |              |               | Action  |  |
|                 |     |       |          | ALL                 | •            |               | Show    |  |
|                 |     |       |          |                     |              |               |         |  |
|                 |     |       |          |                     | HSS/HLR Onli | ne Subscriber |         |  |
|                 |     |       | EPS      | S Number            |              | 0             |         |  |
|                 |     |       | GP       | RS Number           |              | 0             |         |  |
|                 |     |       | No       | n GPRS Number       |              | 0             |         |  |

## 2.9 System

### 2.9.1 Software Management

### 2.9.1.1 Software Upgrade

Path: System -->Software Management [Software Mgmt]

| Configuration | 📕 Maintenance               | 🔛 System                          | Statistics     | 🛦 Alarm |      |
|---------------|-----------------------------|-----------------------------------|----------------|---------|------|
| oftware Mgmt  | Web Version Mgmt            |                                   |                |         |      |
|               | Software Upgra              | de                                |                |         |      |
|               | Package<br>Name<br>Progress | 选择文件,为                            | 长选择任何文件        |         |      |
|               | Load Info                   |                                   |                |         |      |
|               | Active Zone                 |                                   | Inactiv        | re Zone |      |
|               | Load                        | SAE-HSS-R3C1V3.2<br>Ra.x86_64.rpm | 2.0.856- Lo    | ad      |      |
|               | Build Date                  | 2019-07-13 14:52:                 | 57 Ver         | sion    |      |
|               | Version                     | HSS_R3C1V3.2.0.8                  | 56_HSS         |         |      |
|               |                             | p                                 | Switch         |         | Size |
|               |                             | P.                                | ackage Name    |         | 5120 |
|               |                             |                                   | Upgrade Delete | ]       |      |

- 2.9.1.2 Replace Web Logo
- Path: System -->Software Management -->Web Version Mgmt

| 🌣 Configuratio  | n 🎤    | Maintenance       | 🖬 System    | Statistics        | 🛕 Alarm             |  |
|-----------------|--------|-------------------|-------------|-------------------|---------------------|--|
| Coffeend Manual | Male M |                   |             |                   |                     |  |
| Software Night  | vveb v | ersion wight      |             |                   |                     |  |
|                 |        | Version Informati | on          |                   |                     |  |
|                 |        |                   |             |                   |                     |  |
|                 |        |                   | Web Version |                   | 10.570              |  |
|                 |        |                   | Build Time  |                   | 2020-04-07 12:52:46 |  |
|                 |        |                   |             |                   |                     |  |
|                 |        | OMC WEB Up and    |             |                   |                     |  |
|                 |        | ONIC-WEB Opgra    | ide         |                   |                     |  |
|                 |        | Package           | 选择文件未送      | 择任何文件             |                     |  |
|                 |        | Name              |             |                   |                     |  |
|                 |        | Progress          |             |                   |                     |  |
|                 |        |                   |             |                   |                     |  |
|                 |        |                   |             |                   |                     |  |
|                 |        |                   | Pac         | kage Name         | Size                |  |
|                 |        | 0                 | hssWe       | eb_1018.tar.gz    | 18M                 |  |
|                 |        | 0                 | hssWeb_1    | 1018_temp2.tar.gz | 18M                 |  |
|                 |        | •                 | hssWeb_1    | 1018_temp3.tar.gz | 18M                 |  |
|                 |        | •                 | hssWe       | eb_1020.tar.gz    | 18M                 |  |
|                 |        | 0                 | hssWe       | eb_1048.tar.gz    | 18M                 |  |
|                 |        | 0                 | hssWe       | eb_1050.tar.gz    | 18M                 |  |
|                 |        | 0                 | hssWe       | eb_1054.tar.gz    | 18M                 |  |
|                 |        | 0                 | hssWe       | eb_1055.tar.gz    | 18M                 |  |
|                 |        | 0                 | hssWe       | eb_1056.tar.gz    | 18M                 |  |
|                 |        | 0                 | hssWe       | eb_1057.tar.gz    | 18M                 |  |
|                 |        |                   |             |                   |                     |  |
|                 |        |                   |             | opgrade Delete    |                     |  |

Upgrade steps:

(1) Click "选择文件"the button selects the Package that needs to be updated for uploading.

(2) After uploading, list the Package Name and size under the Package Name. Then check the package that needs to be replaced , and click the Upgrade button to complete the replacement. This will take a few seconds

The Delete button can Delete the uploaded packages.

| E Configuration | 🗡 Maintenance     | 🔛 System | 🗐 Statistics 🛛 🛕 Ala                                 | rm      |      |
|-----------------|-------------------|----------|------------------------------------------------------|---------|------|
| ss Modules      |                   |          |                                                      |         |      |
|                 | APP Modules       |          |                                                      |         |      |
|                 | Name              | State    | Description                                          | Actio   | on   |
|                 | hssCxProcess      | Inactive | Exited too quickly (process log<br>may have details) | Star    | rt   |
|                 | hssOamProcess     | Active   | pid 2146, uptime 2 days, 7:37:39                     | Restart | Stop |
|                 | hssS6aProcess     | Inactive | Exited too quickly (process log<br>may have details) | Star    | rt   |
|                 | hssScProcess1     | Active   | pid 2148, uptime 2 days, 7:37:39                     | Restart | Stop |
|                 | hssScProcess2     | Active   | pid 2144, uptime 2 days, 7:37:39                     | Restart | Stop |
|                 | hssScProcess3     | Active   | pid 2150, uptime 2 days, 7:37:39                     | Restart | Stop |
|                 | hssSigtranProcess | Inactive | Exited too quickly (process log<br>may have details) | Star    | rt   |
|                 | hssTmProcess      | Active   | pid 2149, uptime 2 days, 7:37:39                     | Restart | Stop |
|                 |                   |          |                                                      |         |      |
|                 |                   |          | Restart All Stop All                                 |         |      |
|                 | PLT Modules       |          |                                                      |         |      |
|                 | Name              | State    | Description                                          | Acti    | on   |
|                 | hssSmProcess      | Active   | pid 2142, uptime 2 days, 7:37:39                     | Restart | Stop |
|                 | redis-server      | Active   | pid 2141, uptime 2 days, 7:37:39                     | Restart | Stop |
|                 |                   |          | Restart All Ston All                                 |         |      |

## 2.9.2 Process Management

## 2.9.3 User Management

| 🗢 Configuration | 🖌 Maintenance | 👪 System        | 🗉 Statistics | 🔺 Alarm       |  |
|-----------------|---------------|-----------------|--------------|---------------|--|
| User Mgmt       |               |                 |              |               |  |
|                 | L             | Jser Management | :            |               |  |
|                 |               | User Na         | me           | Account Type  |  |
|                 |               | admi            | n            | Administrator |  |
|                 |               |                 | 4            | Add           |  |
|                 |               |                 |              |               |  |

## 2.10 Statistics

2.10.1 S6a KPI Statistics

2.10.1.1 Active S6a Passively Trigger KPI Statistics

Main messages:

AIR/AIA: **(**Authentication-Information-Request, Authentication-Information-Answer**)** Used to request storage authentication information in HSS;

ULR/ULA: 【Update-Location-Request、Update-Location-Answer】 Inform HSS the identification of MME or SGSN, and request to update location infor mation stored in HSS;

NOR/NOA: [Notify-Request, Notify-Answer] For MME or SGSN, there is no location update, but it is necessary to inform HSS the update of terminal information, and the changes of UE PDN-GW address;

PUR/PUA: [Purge-UE-Requesr, Purge-UE-Answer] The user information in HSS is requested to be cleared when User profile in MME or SGSN has been cleared

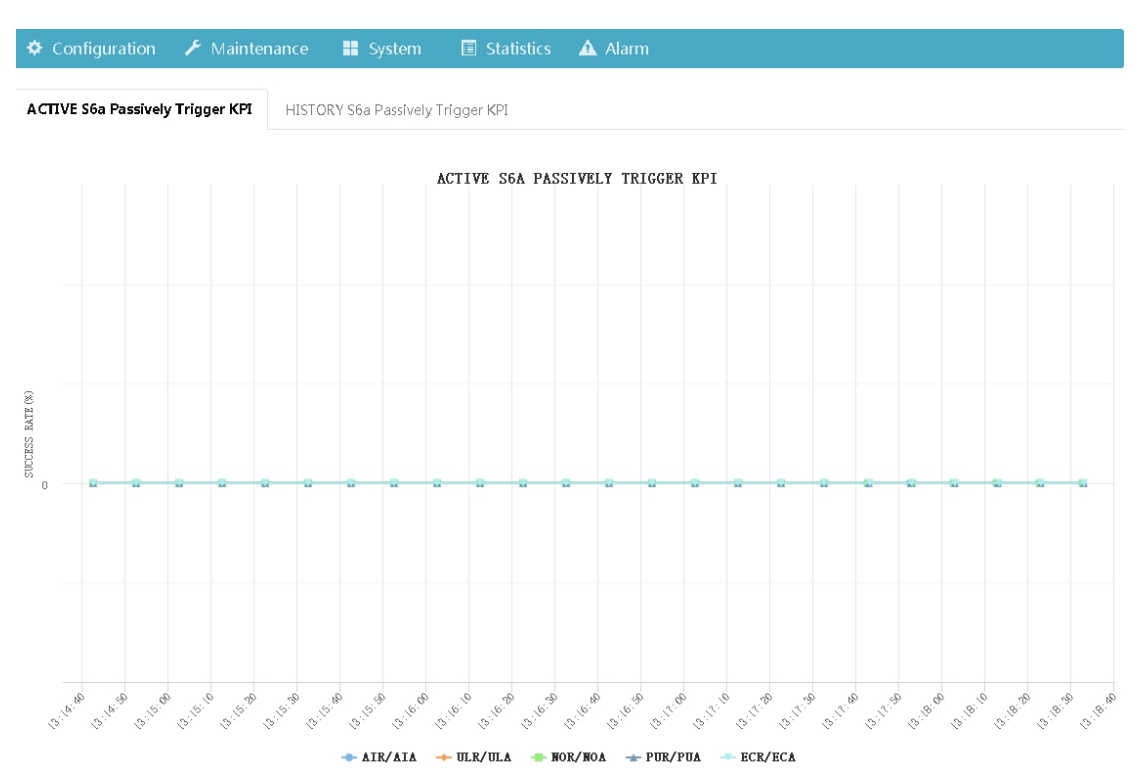

ECR/ECA:

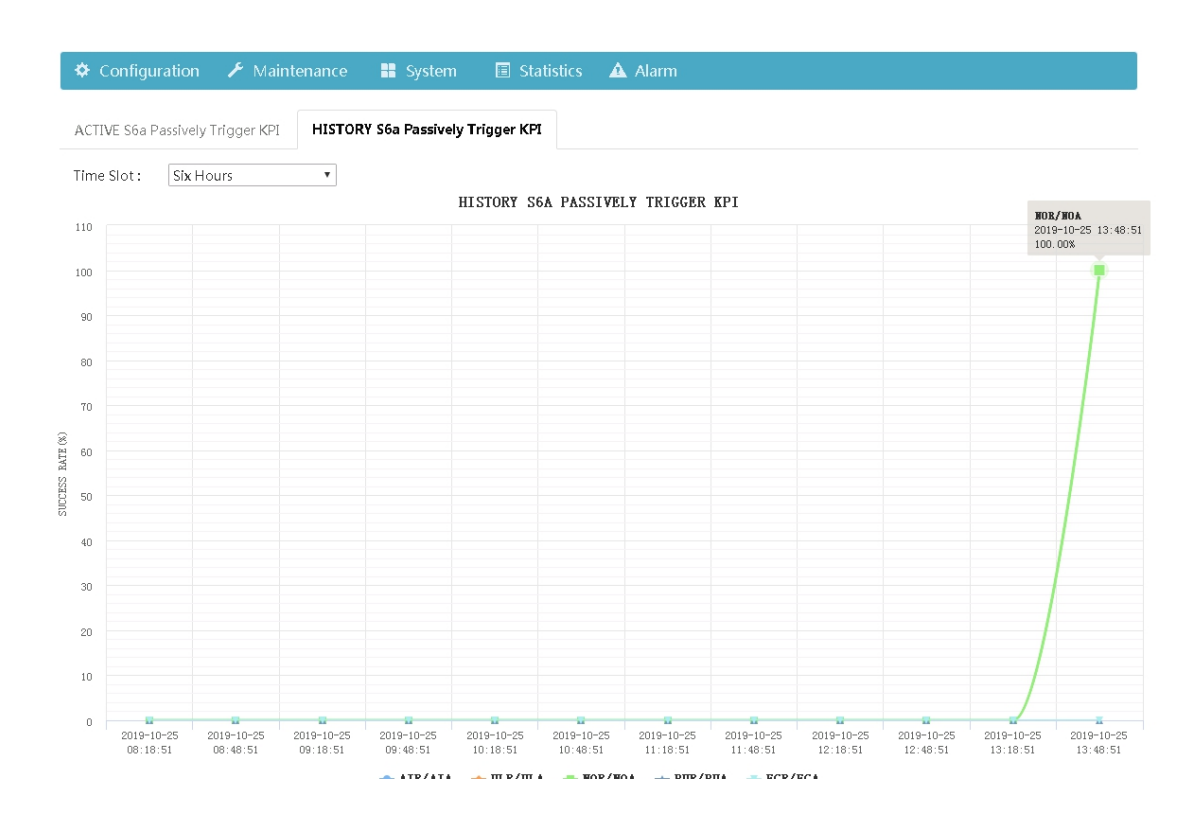

### 2.10.1.2 History S6a Passively Trigger KPI Statistics

2.10.1.3 Active S6a Initiative Trigger KPI Statistics

Main messages:

CLR/CLA: 【Cancel-Location-Request、Cancel-Location-Answer】 It is used to inform MME or SGSN that the user signing cancellation or update operation is in progress, and request to delete the stored signing data;

ISR/ISA:

DSR/DSA: [Delete-Subscriber-Data-Request, Delete-Subscriber-Data-Answer]

It is used to request to delete part or all of the user data stored in MME or SGSN, including EPS signing data, regional signing data, billing specification parameter signing data, tracking data, etc.

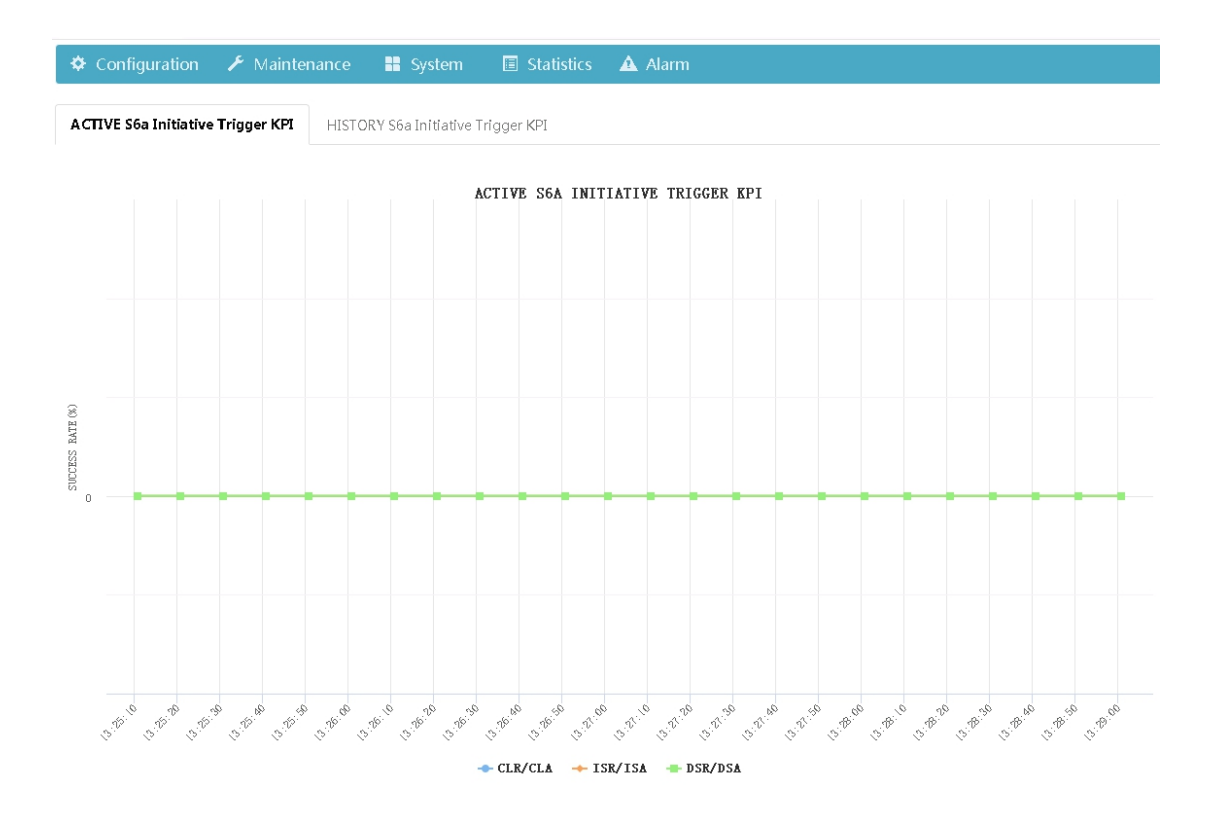

#### 2.10.1.4 History S6a Initiative Trigger KPI Statistics

2.10.2 Cx KPI Statistics

2.10.2.1 Active Cx KPI Statistics

Main messages:

UAR/UAA: 【User-Authorization-Request、User-Authorization-Answer】 Sent by I-CSCF to HSS, for user access authorization request;

MAR/MAA: Sent by S-CSCF to HSS, used to request authentication and authorization information;

PPR/PPA: Sent by HSS to S-CSCF, when the authentication data is modified, HSS sends PPR message and requests to update the user data in S-CSCF;

SAR/SAA: Sent by S-CSCF to HSS, it is used to request HSS to download user data and request HSS to store the name of the server that serving the user currently;

LIR/LIA: Sent by I-CSCF to HSS, it is used to request the name of the S-CSCF currently providing services to users;

RTR/RTA: Sent by HSS to S-CSCF, it is used to deregister a subscriber.

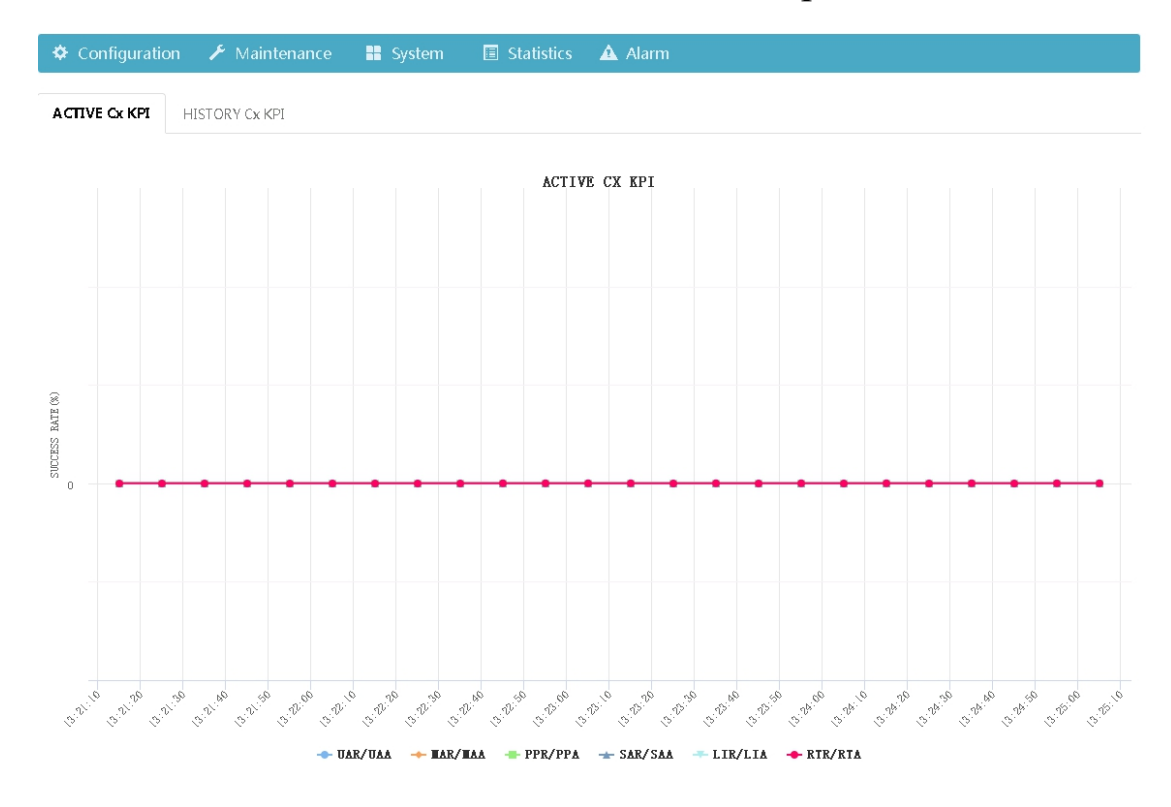

### 2.10.2.2 History Cx KPI Statistics

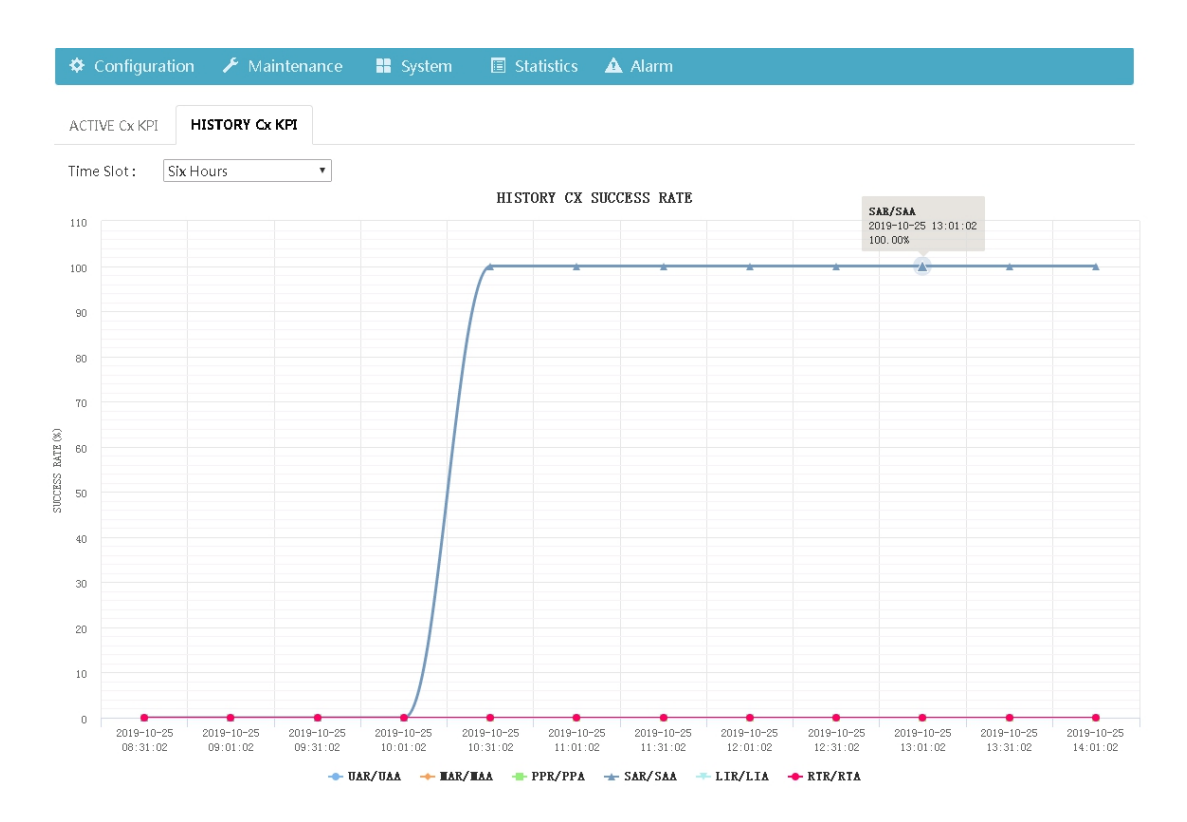

2.10.3 Sh KPI Statistics

2.10.3.1 Active Sh KPI Statistics

Main messages:

UDR/UDA: [User Data Request, User Data Answer] AS requests to read transparent data or untransparent data of designated users from HSS;

SNR/SNA: **[**Subscribe Notifications Request, Subscribe Notifications Answer **]** AS requests to subscribe or unsubscribe transparent data or untransparent data of designated users from HSS;

PUR/PUA: **[**Profile Update Request, Profile Update Answer **]** AS requests to update transparent data or alias transparent data data of designated users from HSS;

PNR/PNA: **[**Push Notification Request, Push Notifnication Answer **]** When the data that AS subscribes to HSS via SNR(subscribe notifications request) is updated, HSS sends the updated data to AS via PNR message.

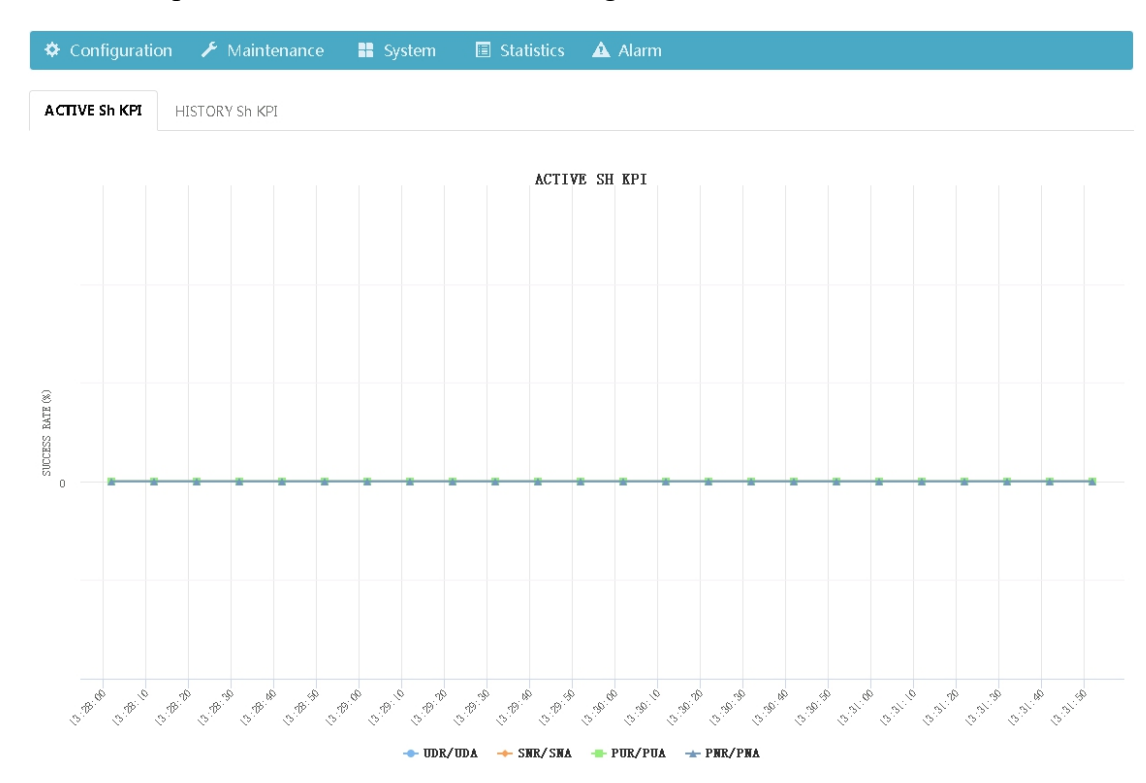

2.10.3.2 History Sh KPI Statistics

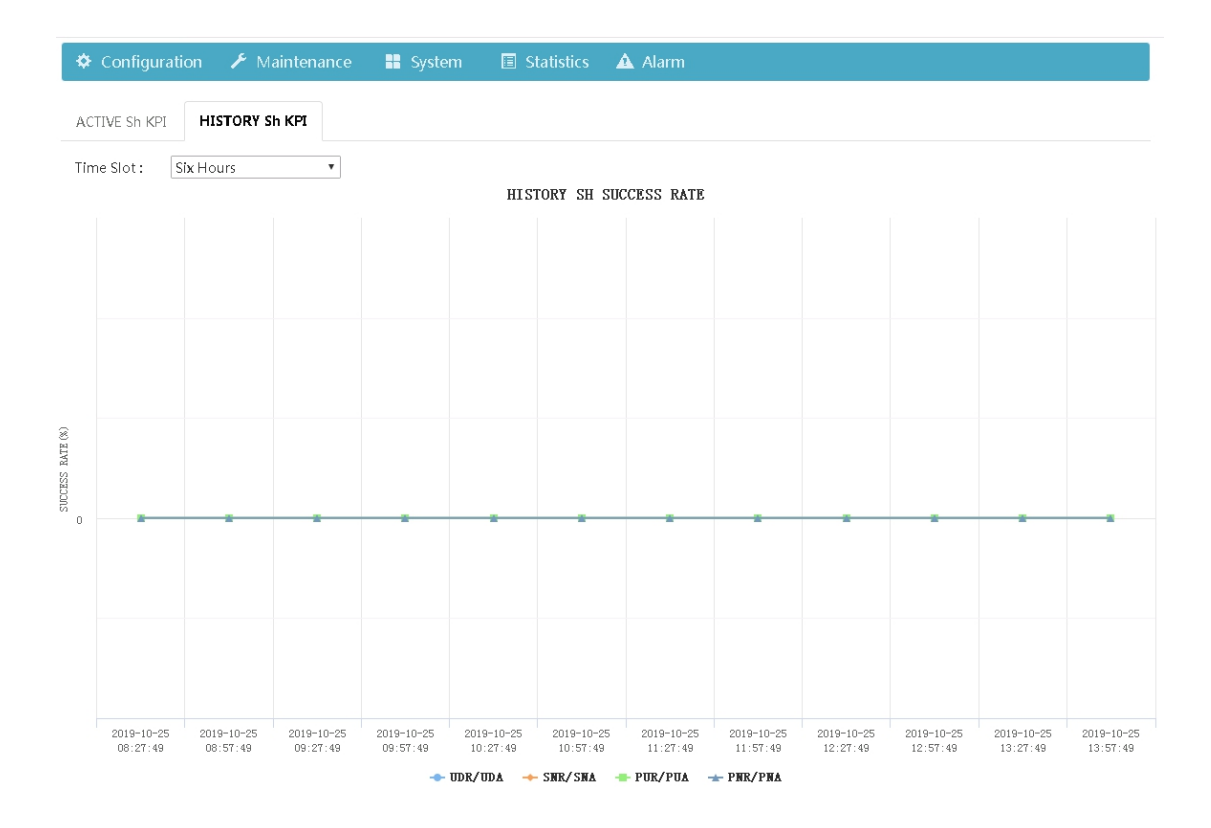

## 2.11 Alarm

#### 2.11.1 Active Alarm

#### Path: Alarm ->Active Alarm

Warning messages will be output in the list below. If there is no alarm, it goes blank.

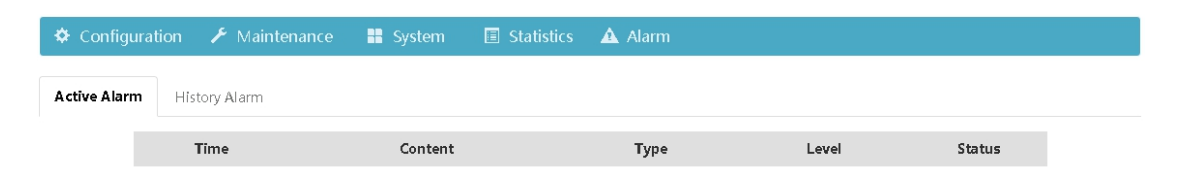

### 2.11.2 History Alarm

### Path: Alarm ->History Alarm

Select the alarm time period , the type of alarm, the alarm level, and the alarm recovery to view as needed.

| н |                                                                  |
|---|------------------------------------------------------------------|
|   | istory Alarm Query Option                                        |
|   | Alarm Time                                                       |
|   | 🖉 Start Time: 📑 🖉 End Time: 📑                                    |
|   | Alarm Type                                                       |
|   | Business A 8 9 10 11 12 13 14     Merchant A 14 ■ Hardware Alarm |
|   | Alarm Level 22 23 24 25 26 27 28                                 |
|   |                                                                  |
|   | Recover Typ                                                      |
|   | Ack     NonAck     Nal                                           |
|   | Record Num: 64                                                   |
|   | Query                                                            |
|   |                                                                  |

| Repaire                       | Repaire Time        | Content                                                                      | Start Time          | ID |
|-------------------------------|---------------------|------------------------------------------------------------------------------|---------------------|----|
| Check whethe<br>generates     | 2019-06-11 16:52:28 | gunicom was been restarted 17 second ago,<br>And process pid is: 13082       | 2019-06-11 16:39:00 | 1  |
| Check whether th<br>generates | 2019-06-11 16:52:28 | hssOamProcess was been restarted 11<br>second ago, And process pid is: 13824 | 2019-06-11 16:42:20 | 2  |
| Check whether t<br>generates  | 2019-06-11 16:52:28 | hssScProcess1 was been restarted 9 second<br>ago, And process pid is: 13883  | 2019-06-11 16:42:20 | 3  |
| Check whether t<br>generates  | 2019-06-11 16:52:28 | hssScProcess2 was been restarted 12 second<br>ago, And process pid is: 13819 | 2019-06-11 16:42:20 | 4  |
| Check whether t<br>generates  | 2019-06-11 16:52:28 | hssScProcess3 was been restarted 7 second<br>ago, And process pid is: 13907  | 2019-06-11 16:42:20 | 5  |
| Check whether<br>generates    | 2019-06-11 16:52:28 | hssTmProcess was been restarted 8 second<br>ago, And process pid is: 13894   | 2019-06-11 16:42:20 | 6  |
| Check whether t<br>generates  | 2019-06-11 16:52:28 | hssSmProcess was been restarted 14 second<br>ago, And process pid is: 13775  | 2019-06-11 16:42:20 | 7  |
| Check whether<br>generates    | 2019-06-11 16:52:28 | redis-server was been restarted 15 second<br>ago, And process pid is: 13772  | 2019-06-11 16:42:20 | 8  |
| Check whether th<br>core      | 2019-06-11 16:52:28 | nginx was been restarted 17 second ago,<br>And process pid is: 13751         | 2019-06-11 16:42:20 | 9  |
| Check whether<br>generates    | 2019-08-09 04:12:17 | hssCxProcess was been restarted 17 second<br>ago, And process pid is: 12661  | 2019-08-09 04:06:28 | 10 |
| Check whether the             | 2019-08-09 04:12:17 | hssOamProcess was been restarted 17                                          | 2019-08-09 04:06:28 | 11 |

Download back

## 3 Frequently Asked Questions

## 4 Peroration

This manual is suitable for users and field engineers.